# Voicy Recorder 使い方ガイド

ver.07

2020.02.25

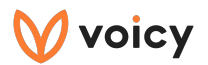

# 【目次】

チャンネル開設の流れ

アプリをダウンロードする / 新規登録する / 配信コードを入力する / チャンネル・プロフィールを設定する

#### 収録をはじめる

放送を作成する / 収録する / 収録を停止する / 収録を完了する / 放送タイトルとチャプター名を編集する / 放送を開始する / 放送を停止する

#### 機能を使いこなす

記事を追加する / URLを追加する / 画像を追加する / コメントを表示し、見ながら収録する / 音声の削除・チャプターの削除 / 放送の削除 / アカウントの切り替え / コメントを読む

#### 収録以外の機能について

お知らせ / 活動の通知設定 / ダッシュボード

#### よくある質問

ログイン方法がわかりません / メニューはどこから開けますか? / チャプターのマークの意味を教えてください / 記事の引用 について教えてください / コメントに文字で返信をしたいです / 放送中または放送予約中の放送回を編集したいです / 放送中 の放送を削除したいです / スポンサー記事の選び方がわかりません / 放送をSNSでシェアしたいです

#### お問い合わせ

<u>3</u>

20

10

#### <u>35</u>

<u>39</u>

<u>49</u>

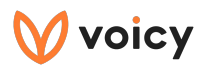

# チャンネル開設の流れ

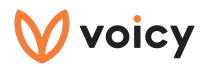

チャンネル開設の流れ

アプリをダウンロード

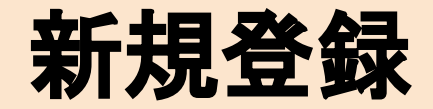

配信コードを入力

チャンネルプロフィールの設定

収録·放送開始

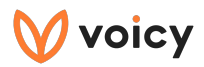

アプリをダウンロードする

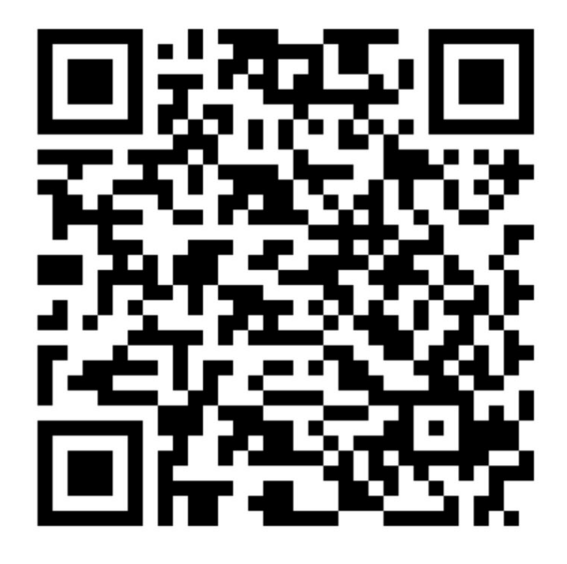

iOSの方はこちら

Androidの方はこちら

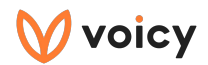

#### 新規登録する

新規登録をする方法は4種類あります。 再生アプリでログインしたことがある場合は、同じ方法でログインをしてください。

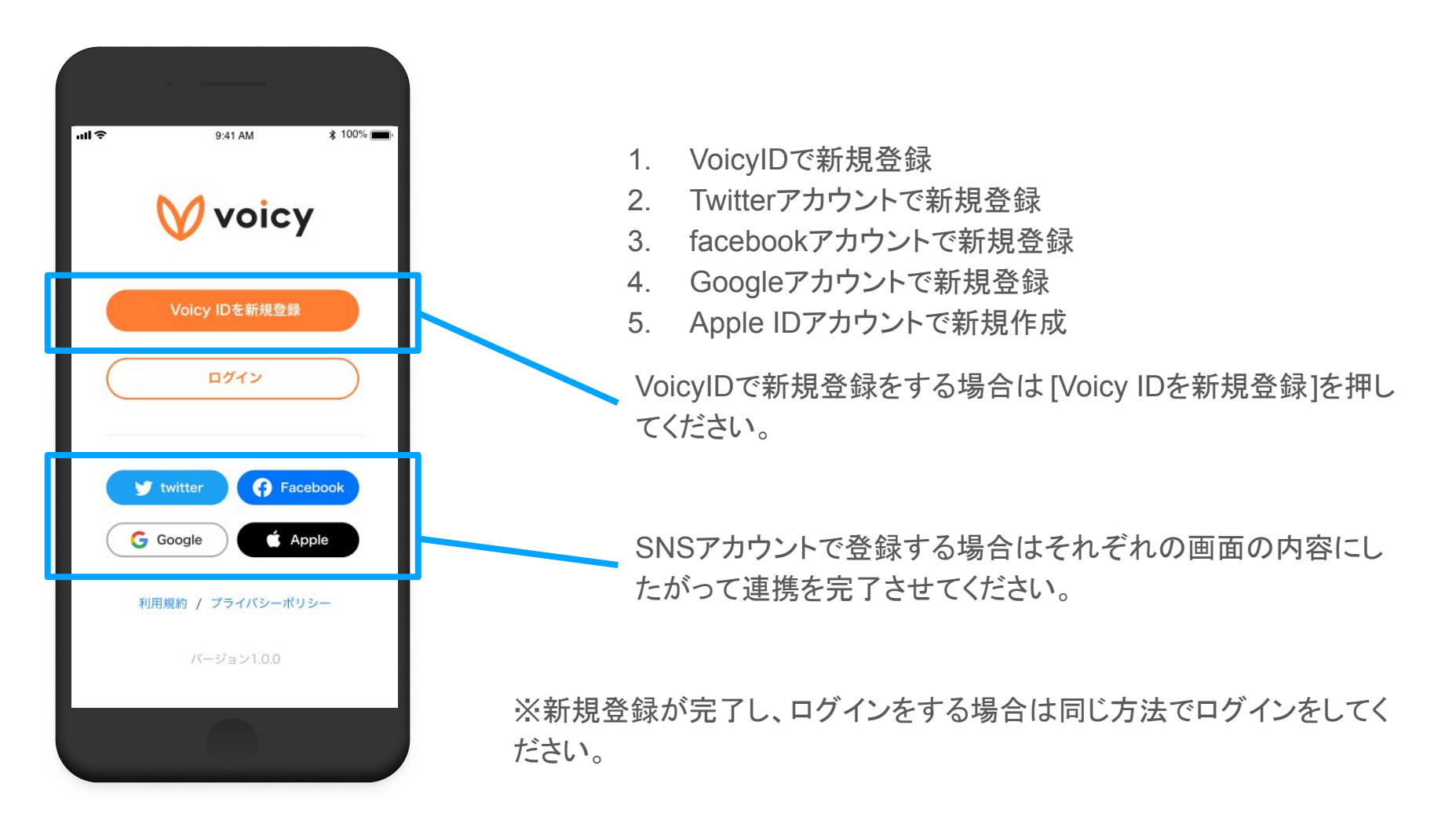

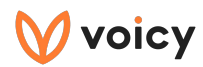

# 配信コードを入力する

配信コードはVoicyから連絡します

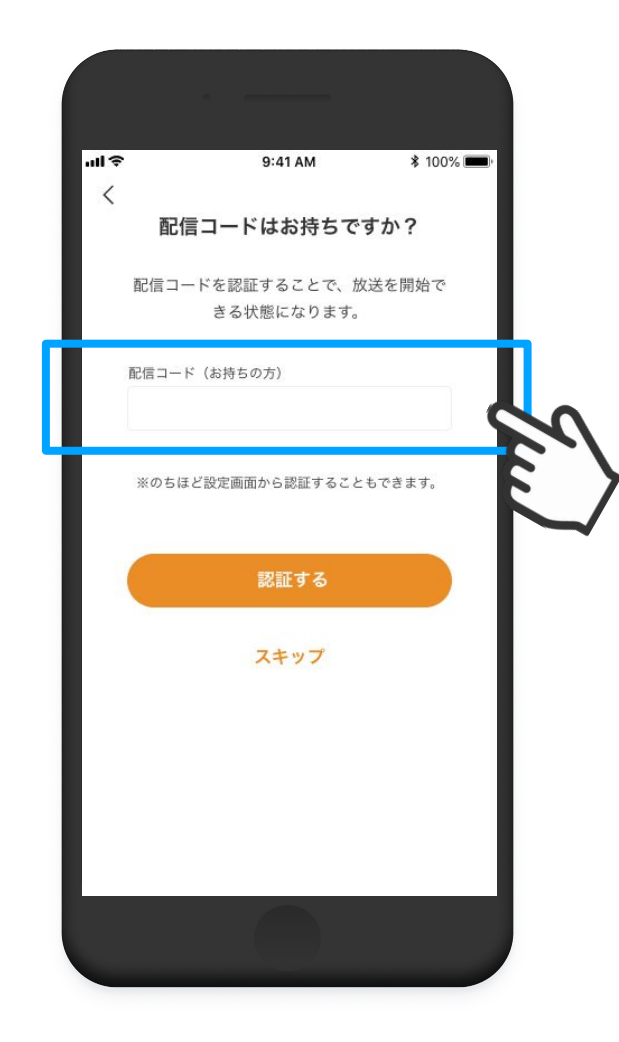

配信コードを入力し、[認証する]を押してください。

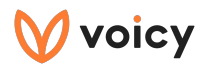

## チャンネル・プロフィールを設定する①

メニューから[チャンネル・プロフィール設定]を選択します。

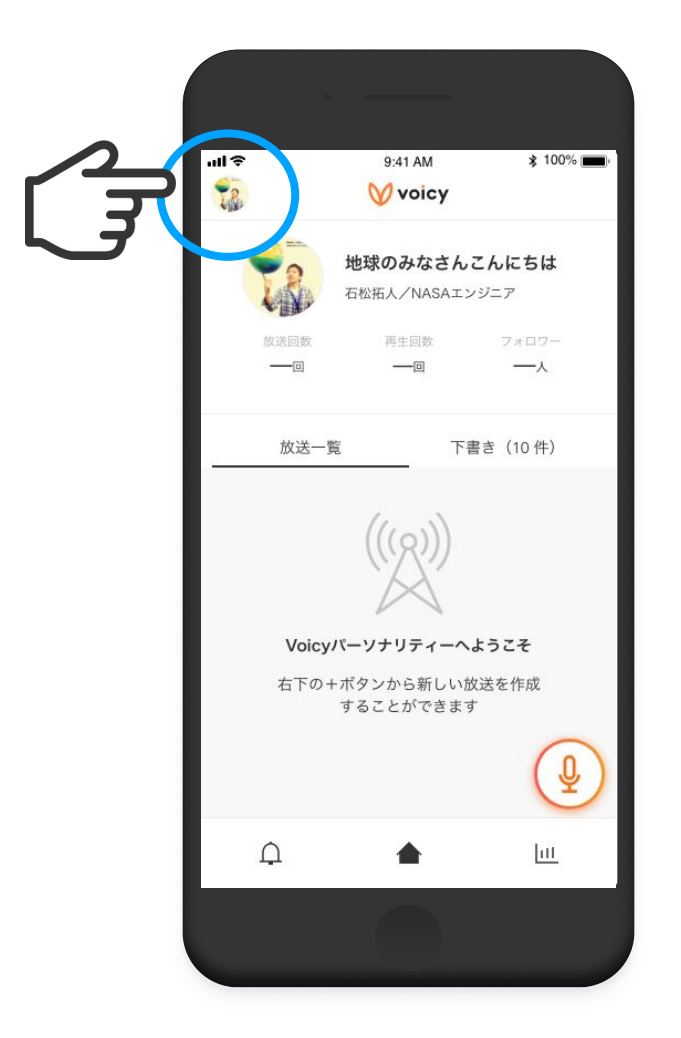

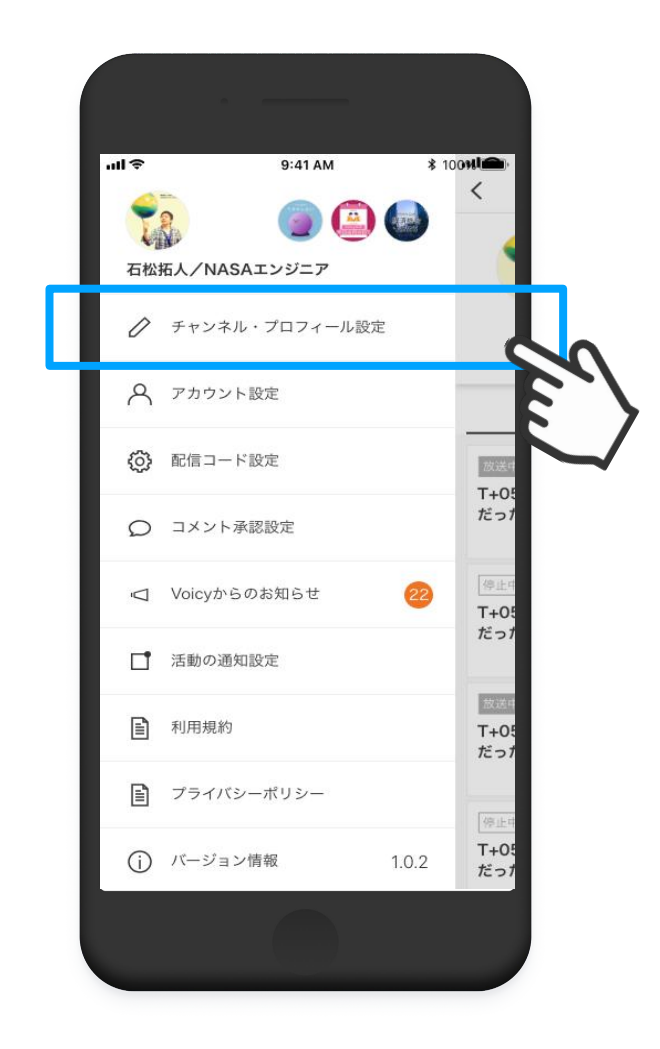

画面左上のチャンネルアイコンを押してください。

[チャンネル・プロフィール設定]を選択します。

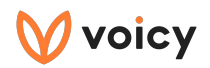

### チャンネル・プロフィールを設定する②

メニューから[チャンネル・プロフィール設定]を選択します。

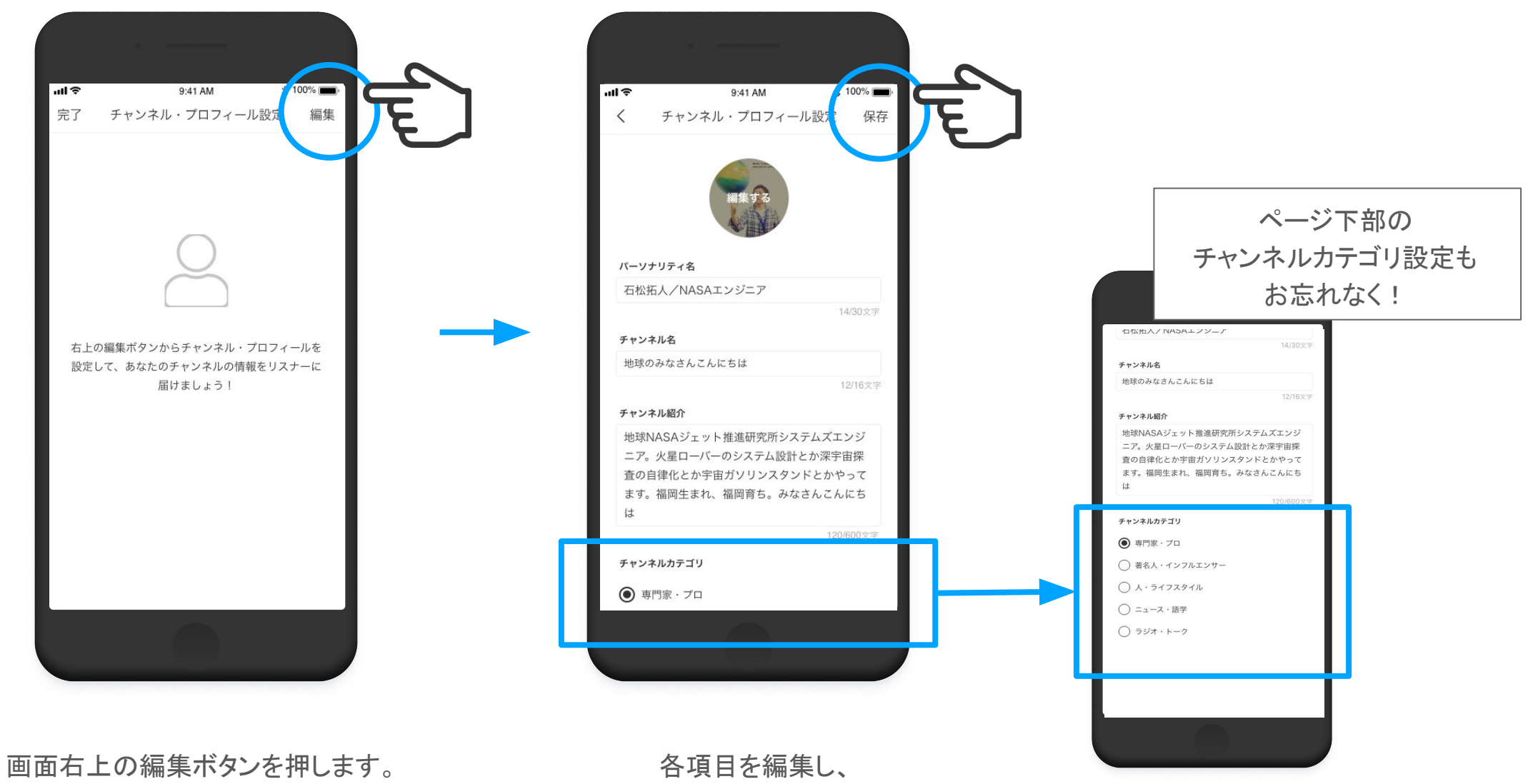

完了したら画面右上の保存ボタンを押します。

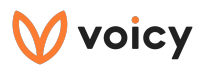

# 収録をはじめる

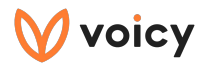

### 収録の手順① 放送を作成する

ホーム画面を開き、画面右下のマイクボタンを押してください。

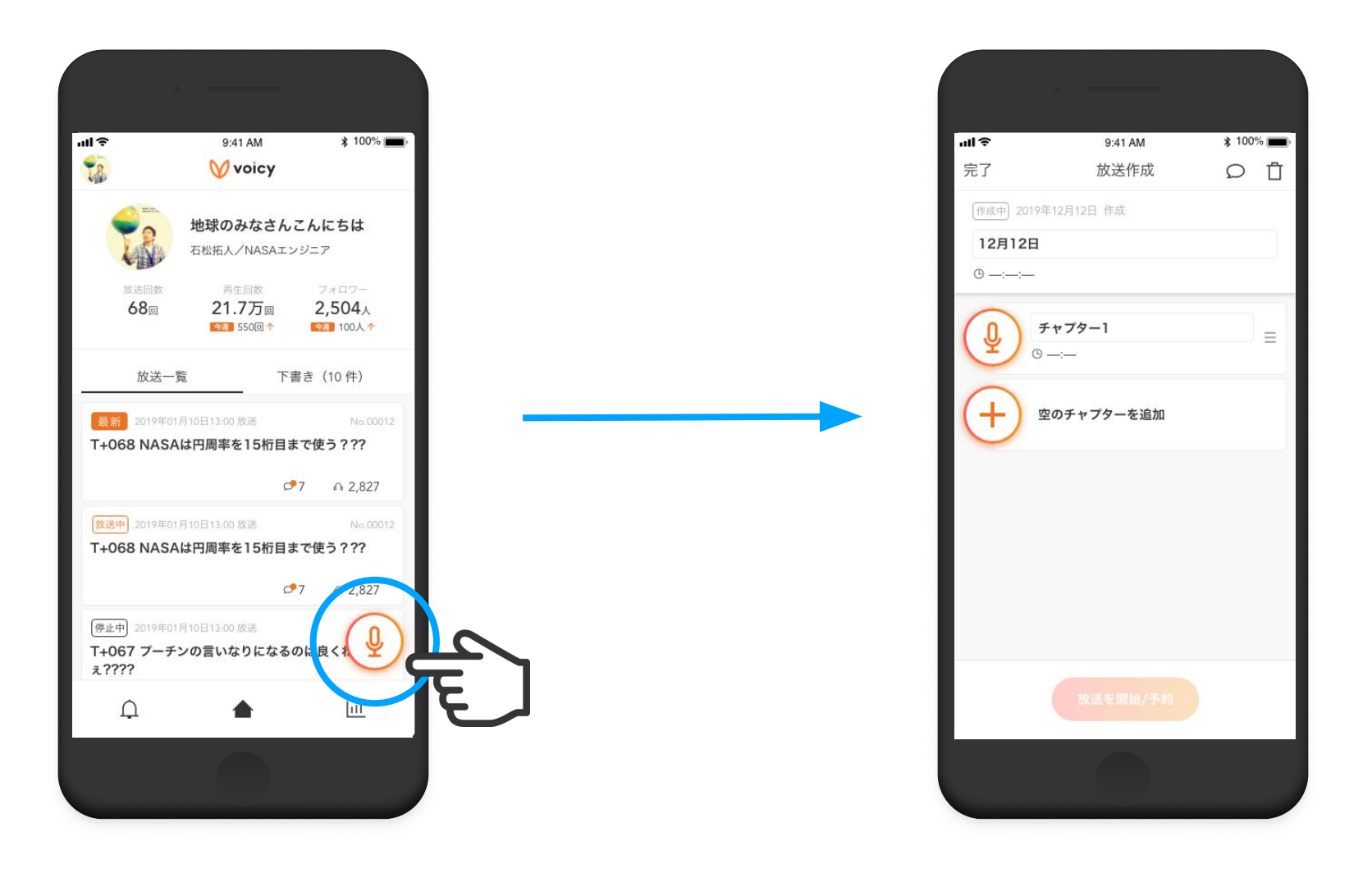

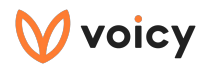

#### 収録の手順② 収録する

収録するチャプターのマイクアイコンを選択し、収録ボタンを押して収録を開始します。

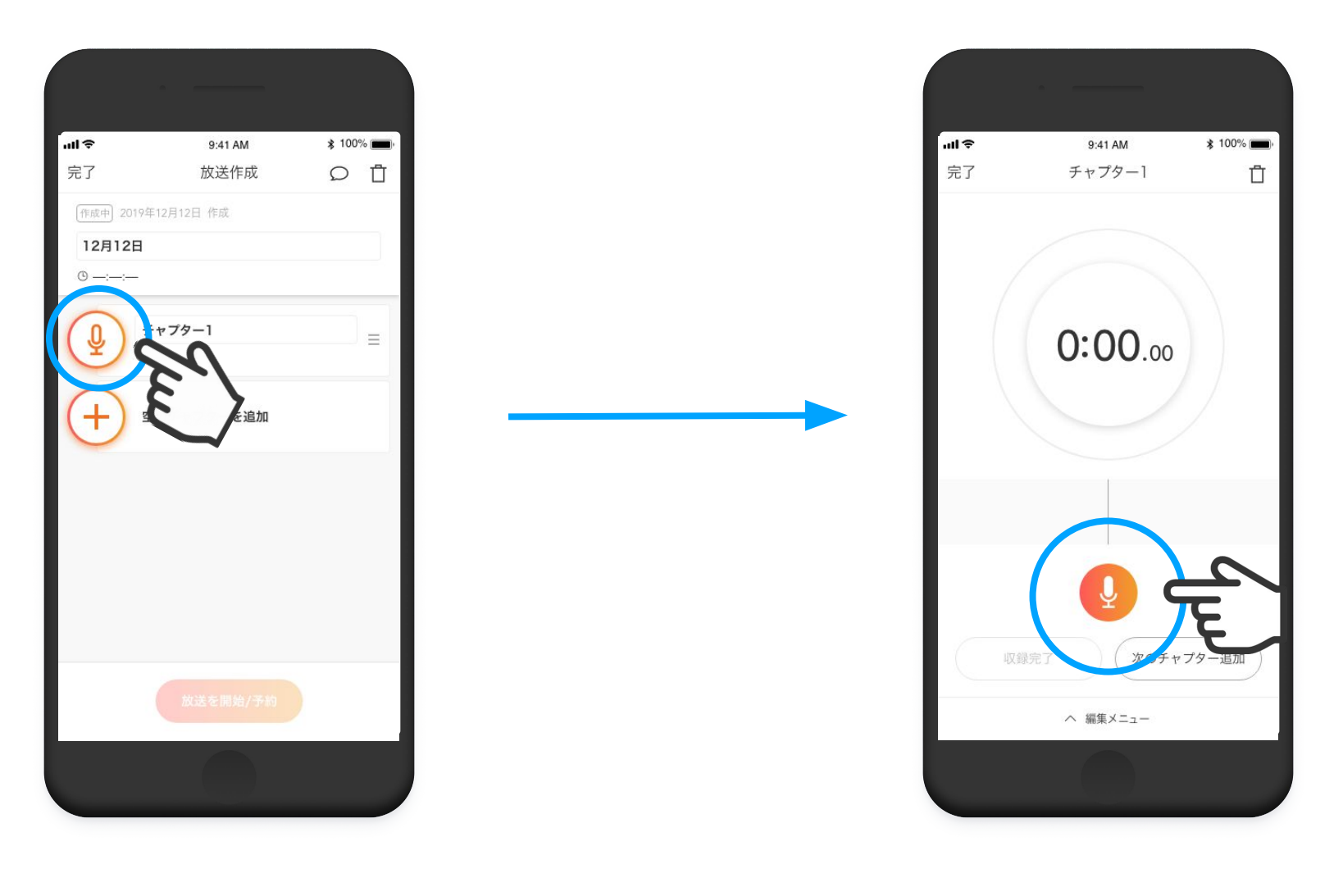

チャプターを選択します。

収録ボタンを押すと、収録が始まります。

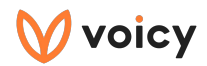

### 収録の手順③ 収録を停止する

停止ボタンを押して、収録を停止することができます。

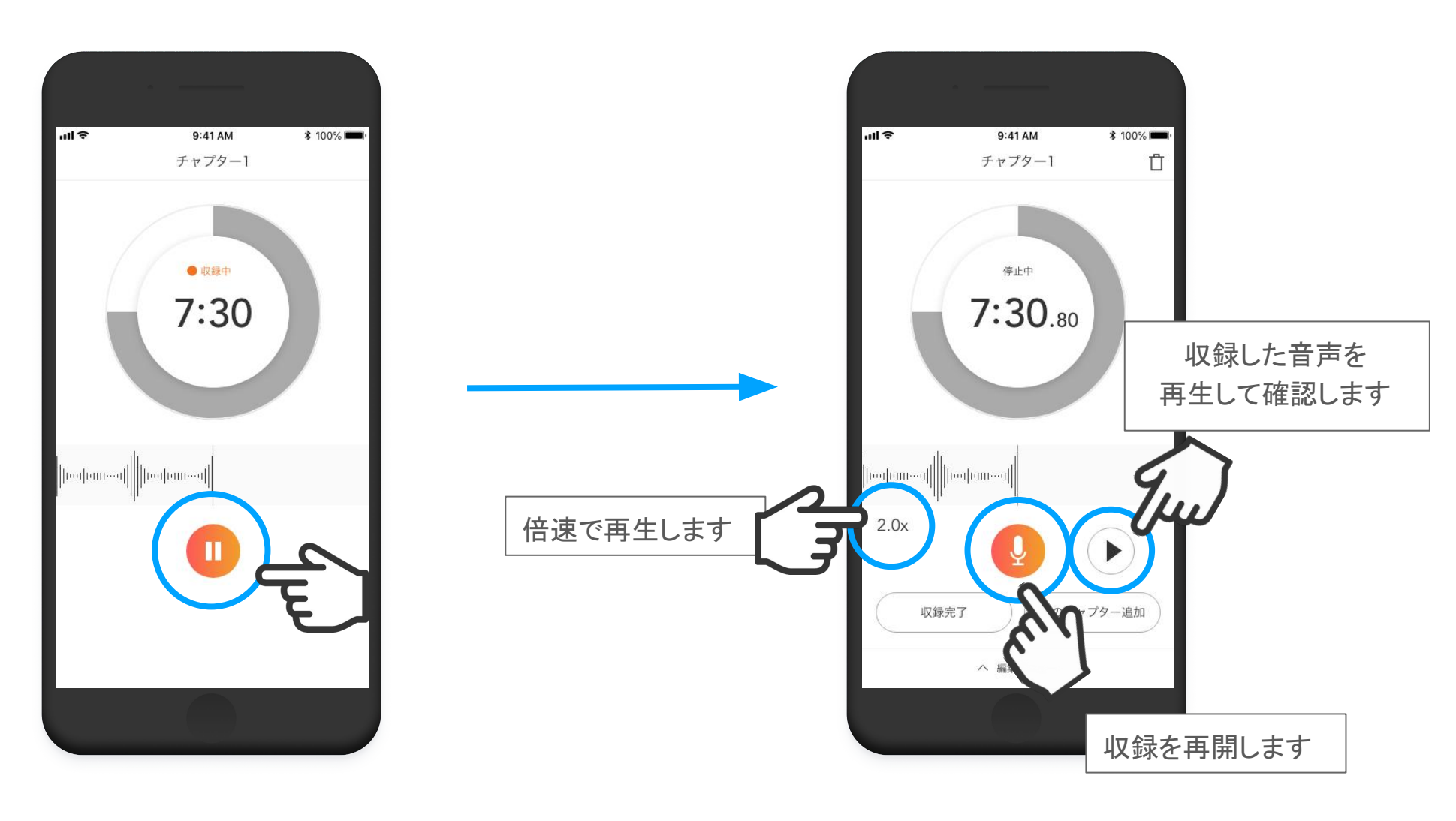

収録中に停止ボタンを押します。

停止中は収録した音声の確認をすることができます。

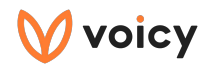

### 収録の手順④収録再開位置や再生開始位置を指定する

波形をスライドして、収録を再開する位置や再生を開始する位置を 指定することができます。

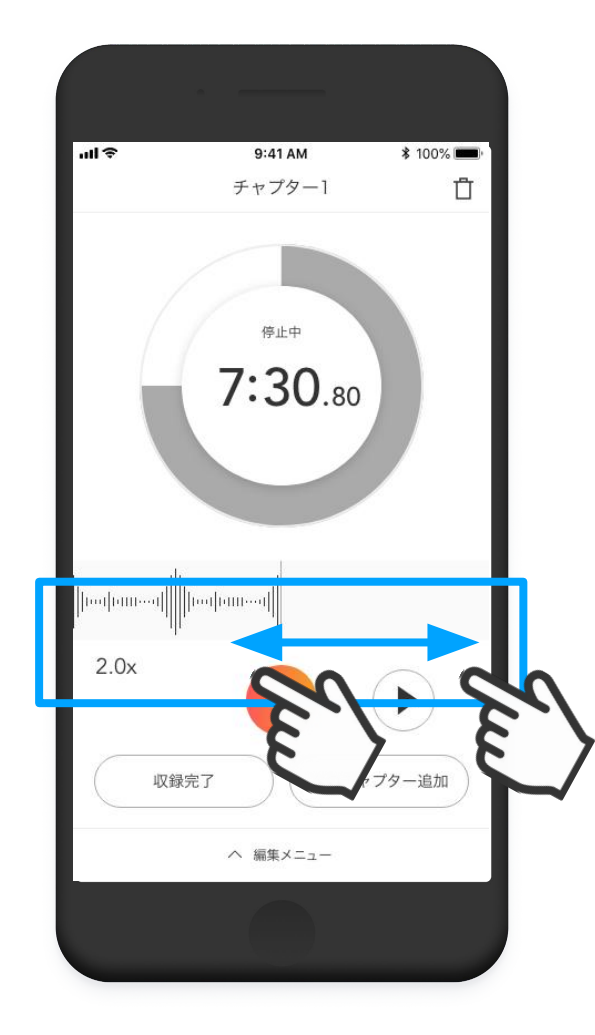

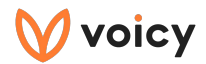

#### 収録の手順⑤ 収録を完了する

[収録完了]ボタンを押して、チャプターの収録を完了します。

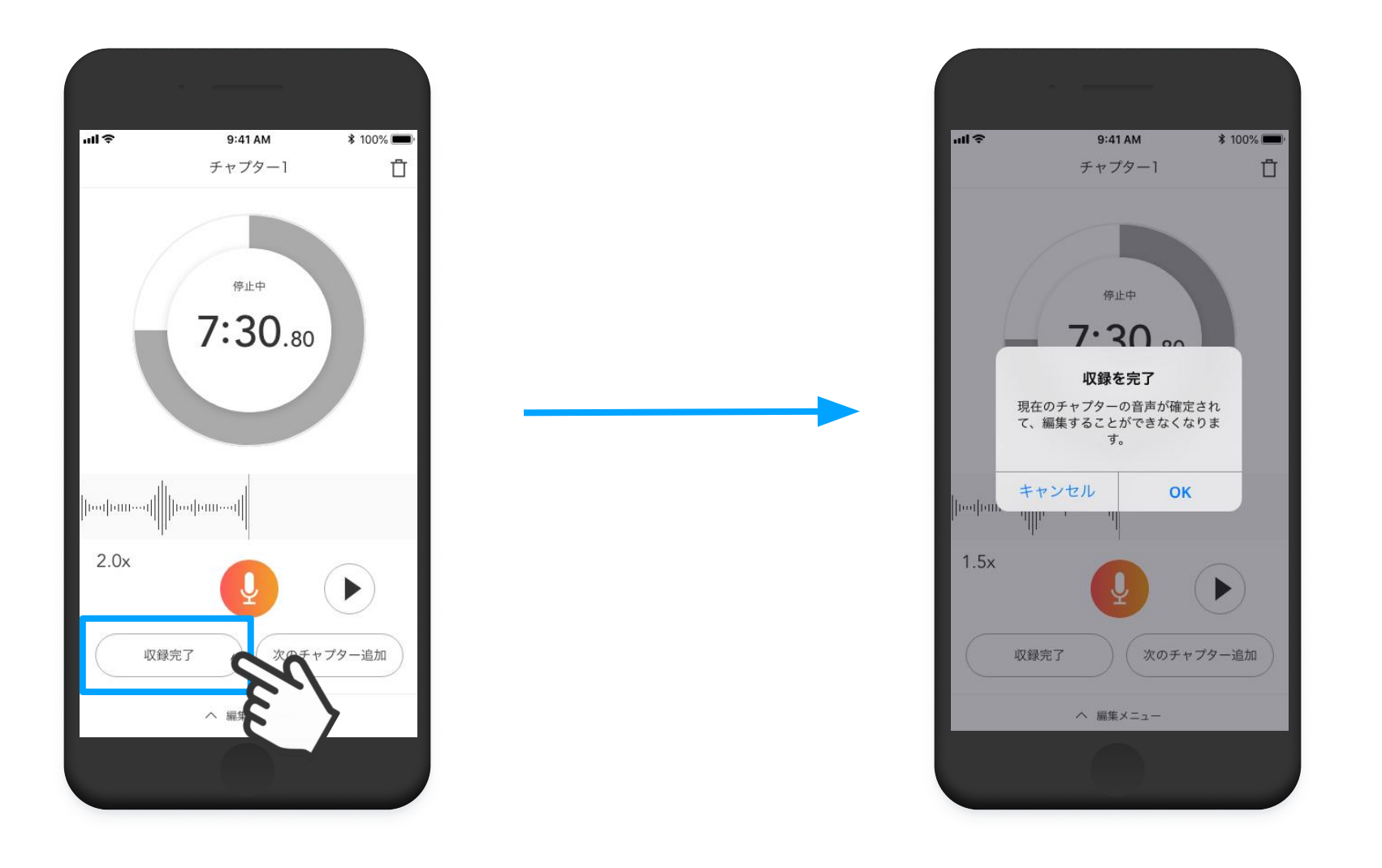

停止画面で[収録完了]ボタンを押します。

確認のダイアログが表示されます。OKを押して完了するとチャ プターの音声の編集ができなくなります。

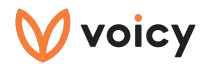

#### 収録の手順⑥ 放送タイトルとチャプター名を編集する (iOSの場合)

放送作成画面で変更したい箇所をタップすると、テキストを編集できます。 チャプター名はキーボードの[テンプレート]から選択することも可能です。(通常入力も可能です)

|            | ·                  |            |  |  |
|------------|--------------------|------------|--|--|
| all ©      | 9:41 AM            | ≵ 100% 💼 ⊦ |  |  |
| 完了         | 放送作成               | ΩŪ         |  |  |
| 作成中] 2019年 | <b> 第12月12日</b> 作成 |            |  |  |
| 12月12日     |                    |            |  |  |
|            |                    |            |  |  |
|            | チャプター1<br>-        |            |  |  |
| 編集したい箇所を   |                    |            |  |  |
| 選択し編集します   |                    |            |  |  |
|            | ーーを追加              |            |  |  |
|            |                    |            |  |  |
|            |                    |            |  |  |
|            |                    |            |  |  |
|            |                    |            |  |  |
|            |                    |            |  |  |
| 放送を開始/予約   |                    |            |  |  |
|            |                    |            |  |  |
|            |                    |            |  |  |
|            |                    |            |  |  |
|            |                    |            |  |  |

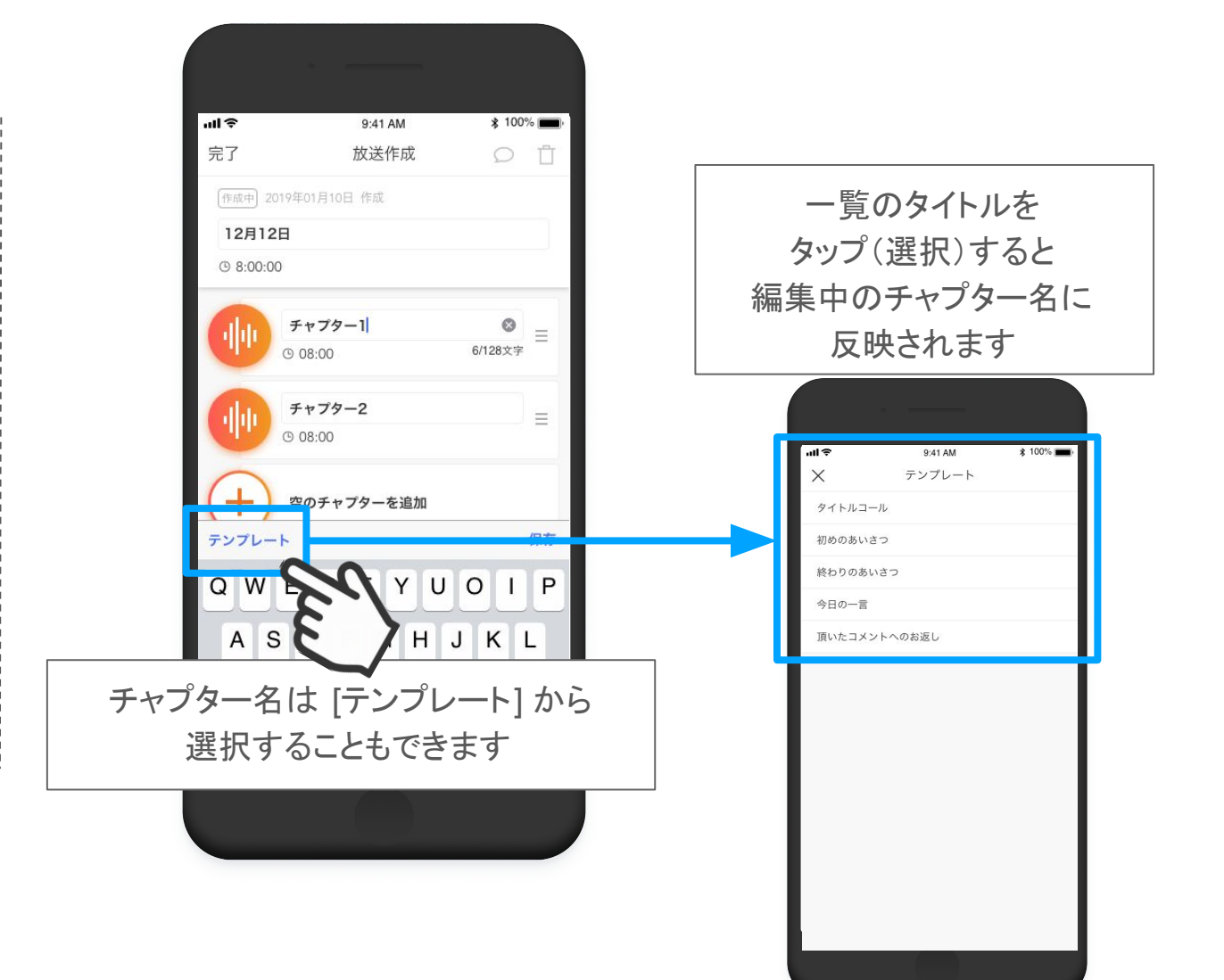

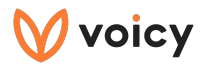

#### 収録の手順⑥ 放送タイトルとチャプター名を編集する (Androidの場合)

放送作成画面で[タイトル編集]ボタンを押します。 タイトルを変更したい箇所をタップするとテキスト編集をすることができます。

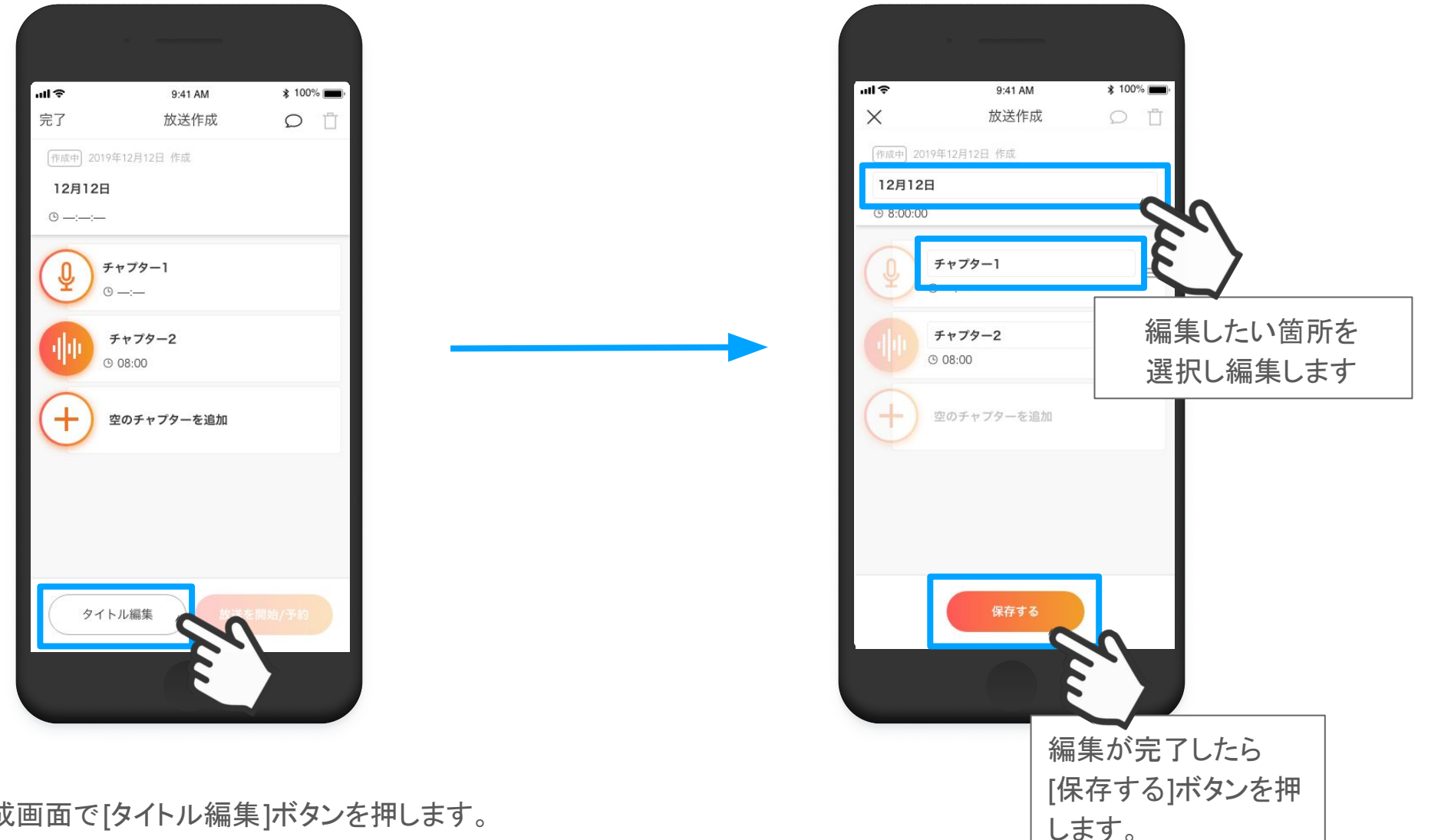

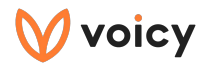

## 収録の手順⑦ 放送を開始する

[放送を開始/予約]ボタンを押し、「今すぐ放送開始」か「日時を予約して放送する」か どちらかを選んで放送することができます。

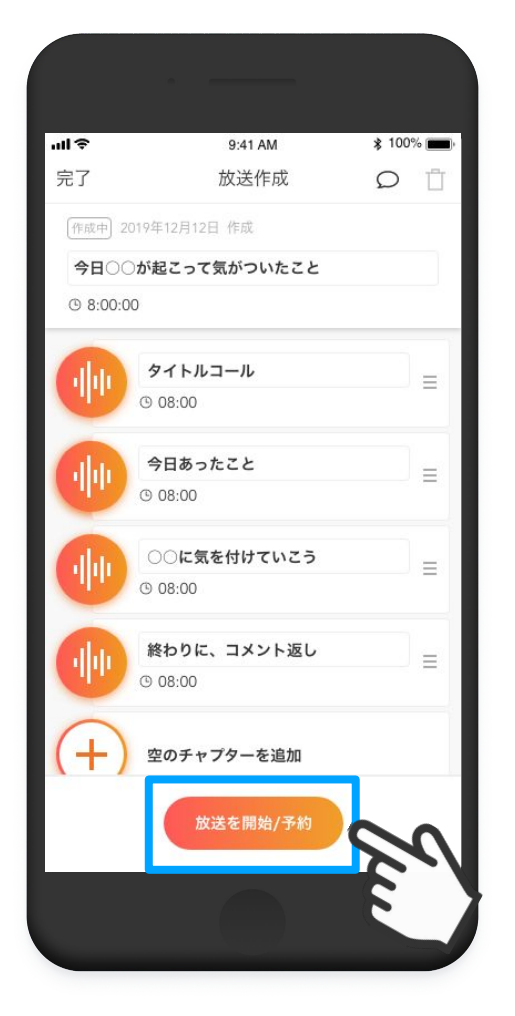

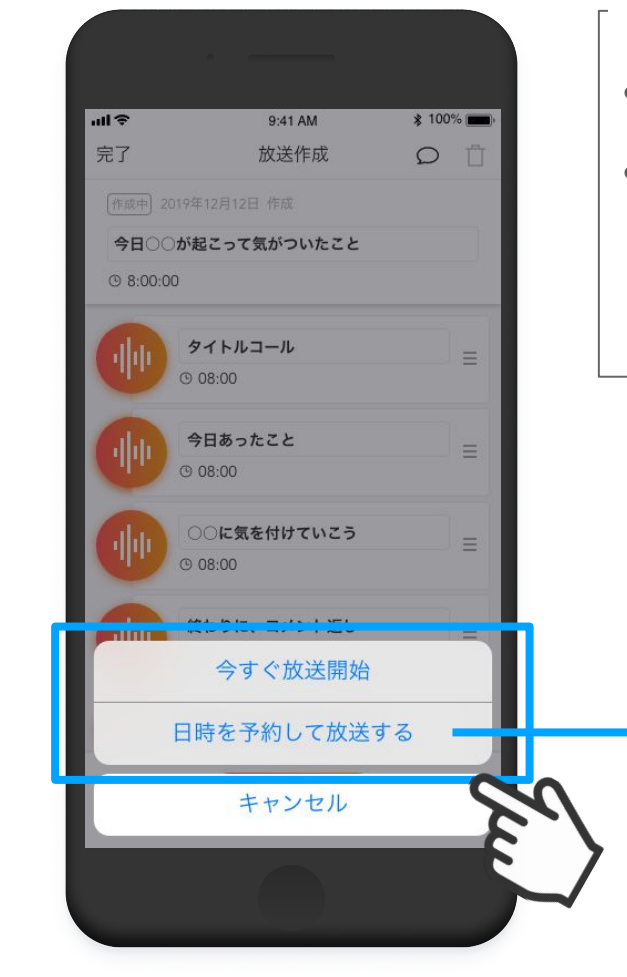

#### 放送を開始する前に

- 放送タイトルやチャプター名に 間違いはありませんか?
- チャプターには画像やURL記事を追加するオプションがあります。
   添付内容に間違いはないですか?
   (使い方はP20~の「機能を使いこなす」をご覧ください)

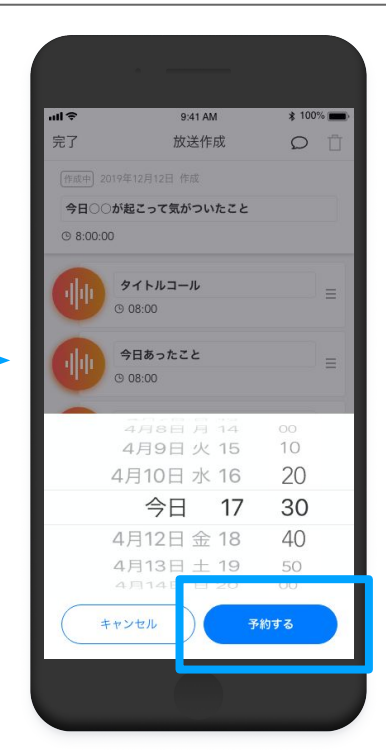

すべての収録が完了したら、 [放送を開始/予約]ボタンを押します。 予約して放送をする場合、 日時を選択する画面へ遷移します。

日時を選択して予約する画面 18

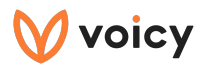

# 収録の手順⑧ 放送を停止する

放送作成画面で[放送を停止]ボタンを押します。

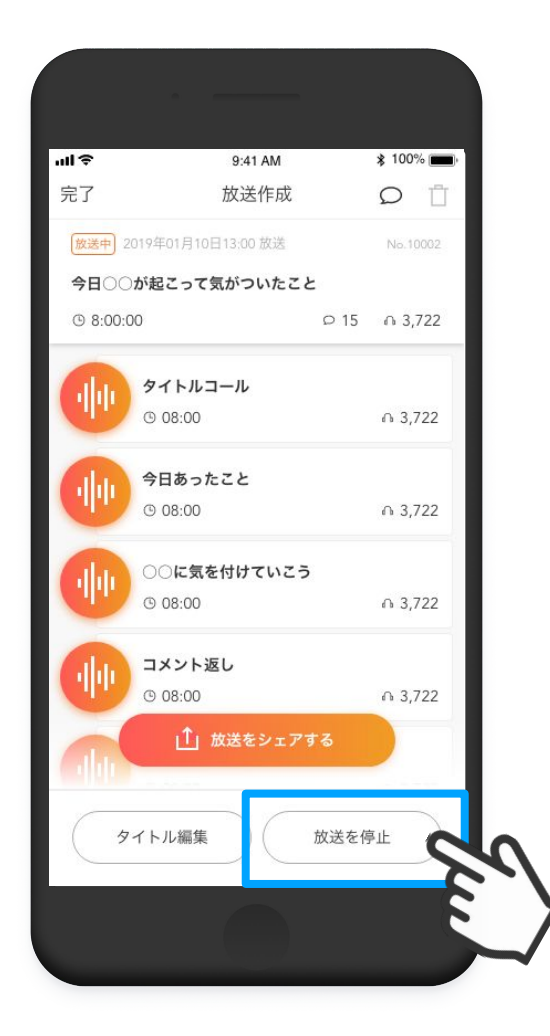

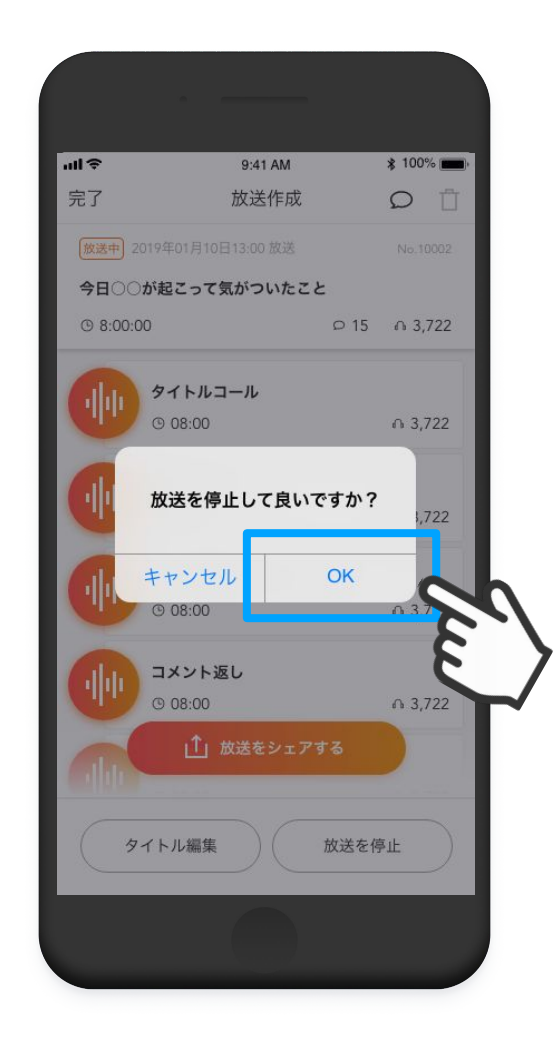

停止したい放送を選び [放送を停止]ボタンを押します。 ダイアログが表示されます。 OKを押して放送を停止します。

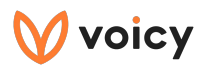

# 機能を使いこなす

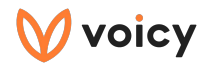

### 記事を追加する①

Voicyでは、放送で引用が可能な記事を用意しています。 記事を追加すると、記事をみながら収録することができます。

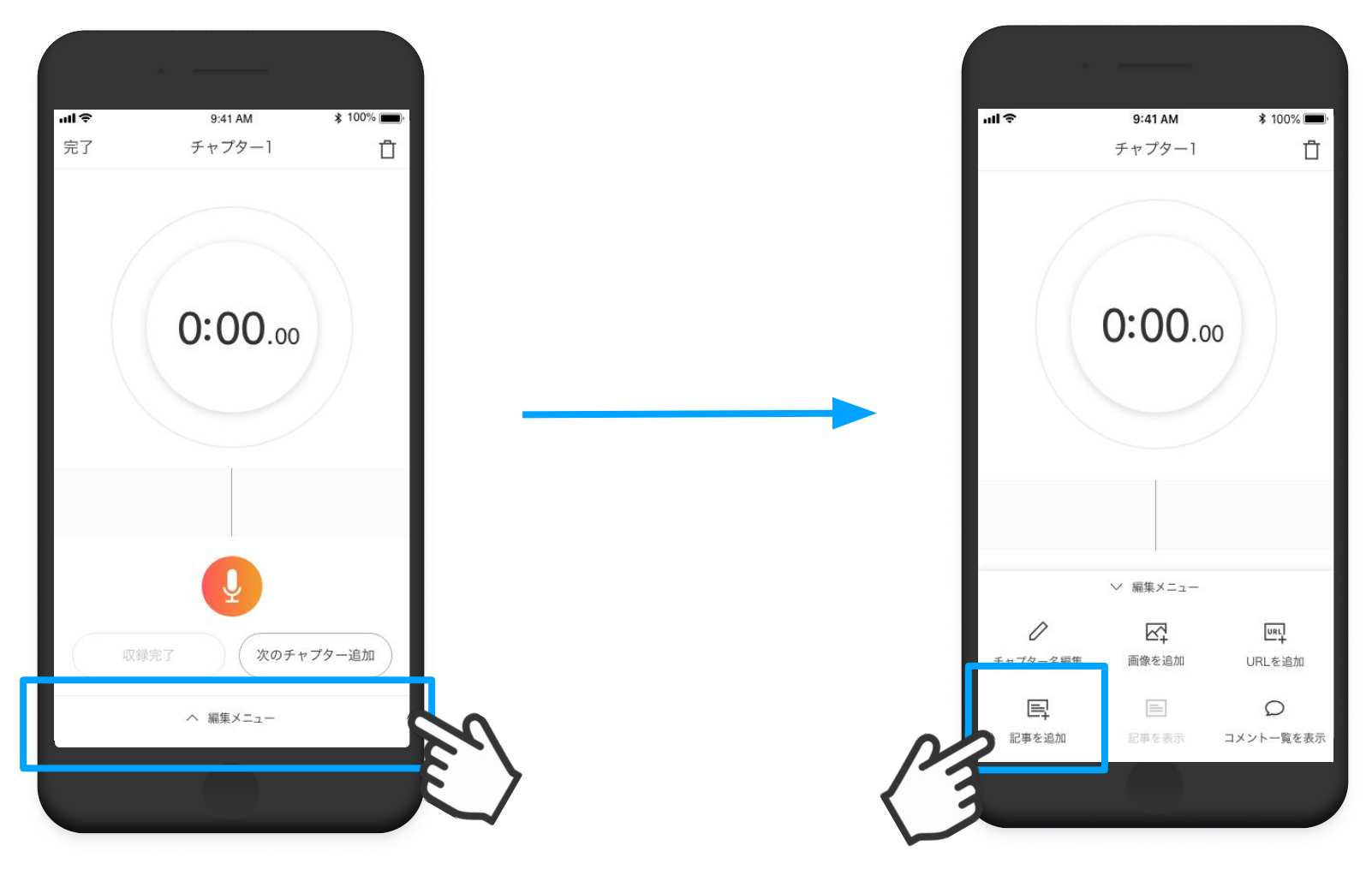

[記事を追加]ボタンを押します。

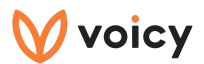

#### 記事を追加する②

記事を選んで、選択します。

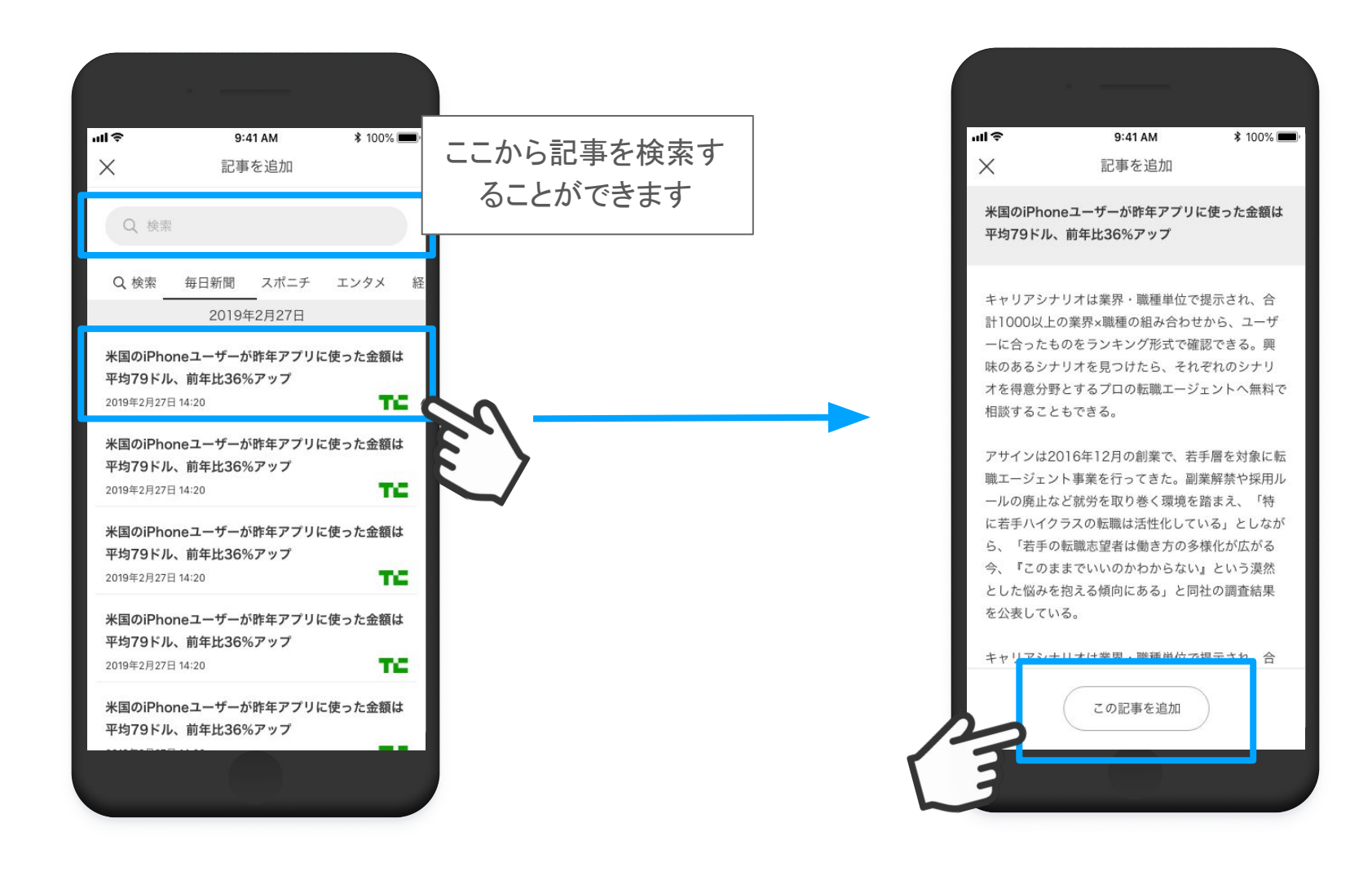

[この記事を追加]ボタンを押して、 記事を追加します。

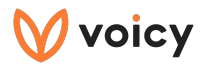

#### 記事を追加する③

#### 記事の追加が完了すると、 記事をみながら収録をすることができます。

| uli 🗢                                                     | 9:41 AM                                                                            | \$ 100% 📺                                                                                             |  |  |
|-----------------------------------------------------------|------------------------------------------------------------------------------------|----------------------------------------------------------------------------------------------------|--|--|
| 完了                                                        | 記事                                                                                 | Aa 編集                                                                                                 |  |  |
| 米国のiPhoneユーザーが昨年アプリに使った<br>金額は平均79ドル、前年比36%アップ            |                                                                                    |                                                                                                    |  |  |
| キャリアシュ<br>れ、合計10<br>から、ユーキ<br>式でら、イ<br>るプロの転り<br>ともできる。   | トリオは業界・職種単<br>00以上の業界×職種の<br>ゲーに合ったものをラ<br>きる。興味のあるシナ<br>いぞれのシナリオを得<br>戦エージェントへ無料  | 位で提示さ<br>の組み合わせ<br>シンキング形<br>・リオを見つ<br>り意分野とす<br>しで相談するこ                                              |  |  |
| アサインは2<br>象に転職エー<br>解禁や採用J<br>環境を踏まえ<br>活性化してい<br>エロッン(4) | 2016年12月の創業で<br>-ジェント事業を行っ<br>レールの廃止など就労<br>え、「特に若手ハイク<br>いる」としながら、「<br>キャッタゲルがナバス | <ul> <li>、若手層を対</li> <li>てきた。副業</li> <li>を取り巻く</li> <li>ラスの転職は</li> <li>若手の転職</li> <li>「この</li> </ul> |  |  |
| maham~a                                                   | minnent                                                                            | 00:01.00                                                                                              |  |  |
| 2.0x                                                      | 0                                                                                  | Jer -                                                                                                 |  |  |
|                                                           |                                                                                    | E                                                                                                    |  |  |

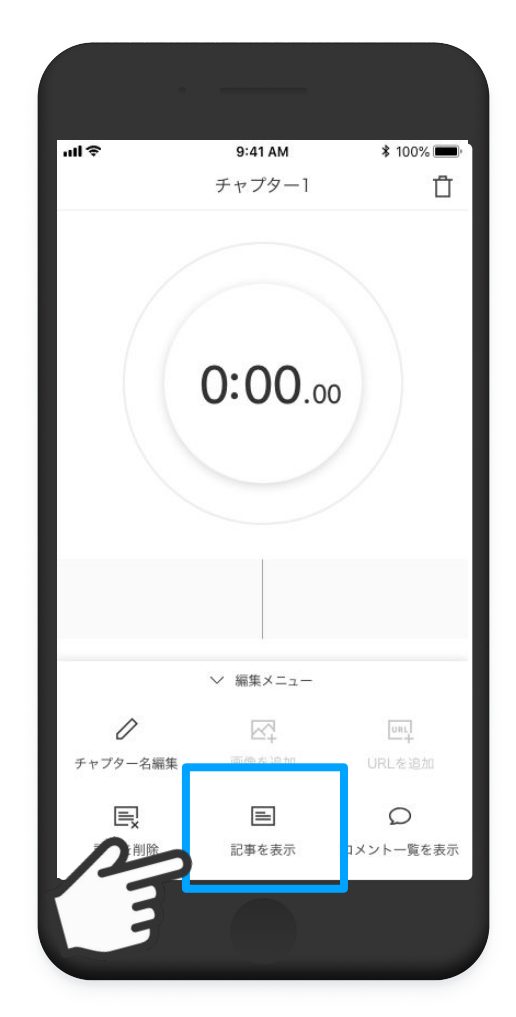

記事を一度閉じてしまった場合も、[編集メニュー]から [記事を表示]ボタンから表示することができます。

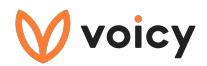

## URLを追加する①

URLを追加して、チャプターにリンクを表示させることができます。

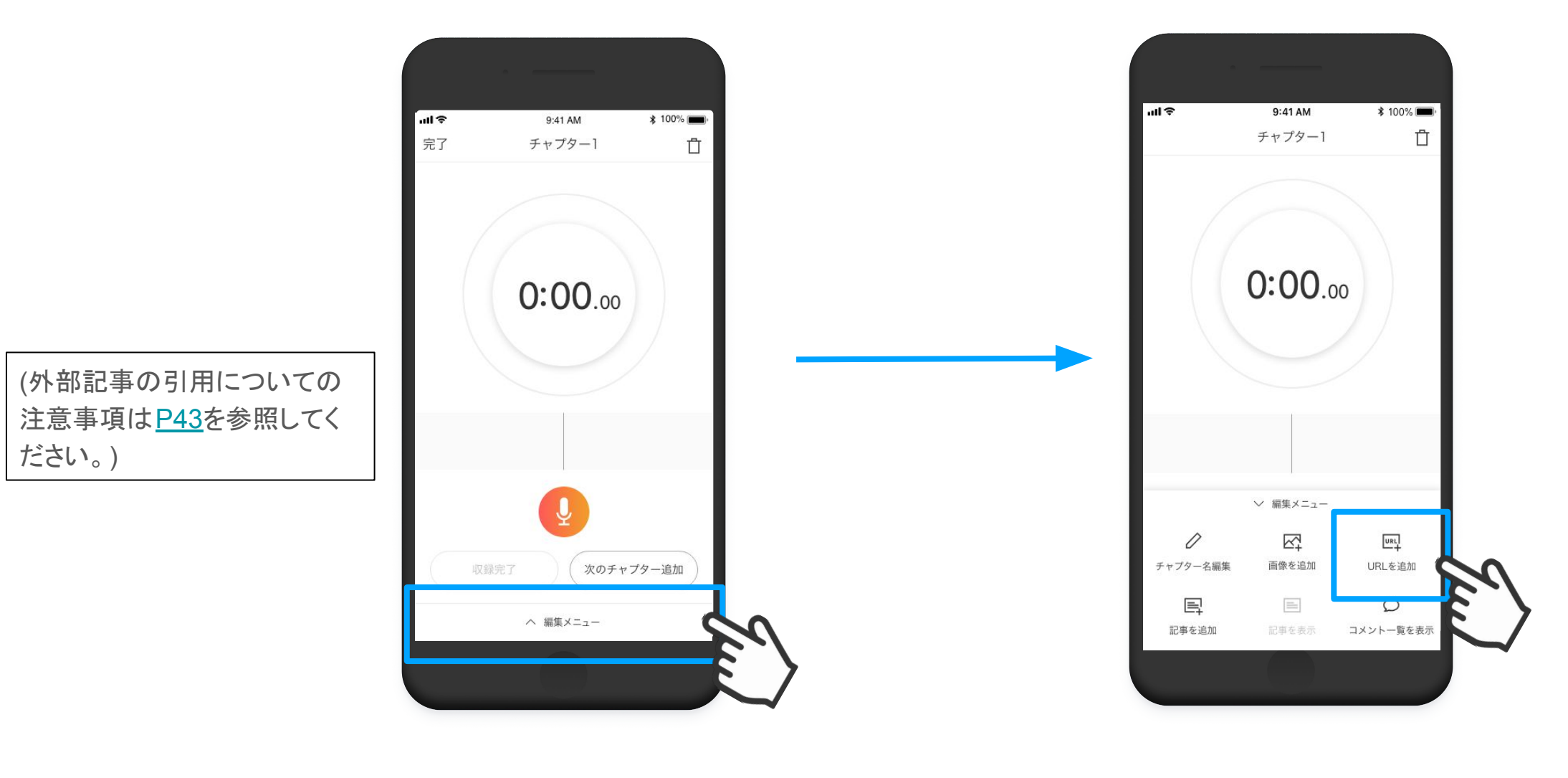

[編集メニュー]ボタンを押し、 編集を開始します。 [URLを追加]ボタンを押します。

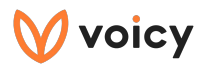

## URLを追加する②

URLを入力します

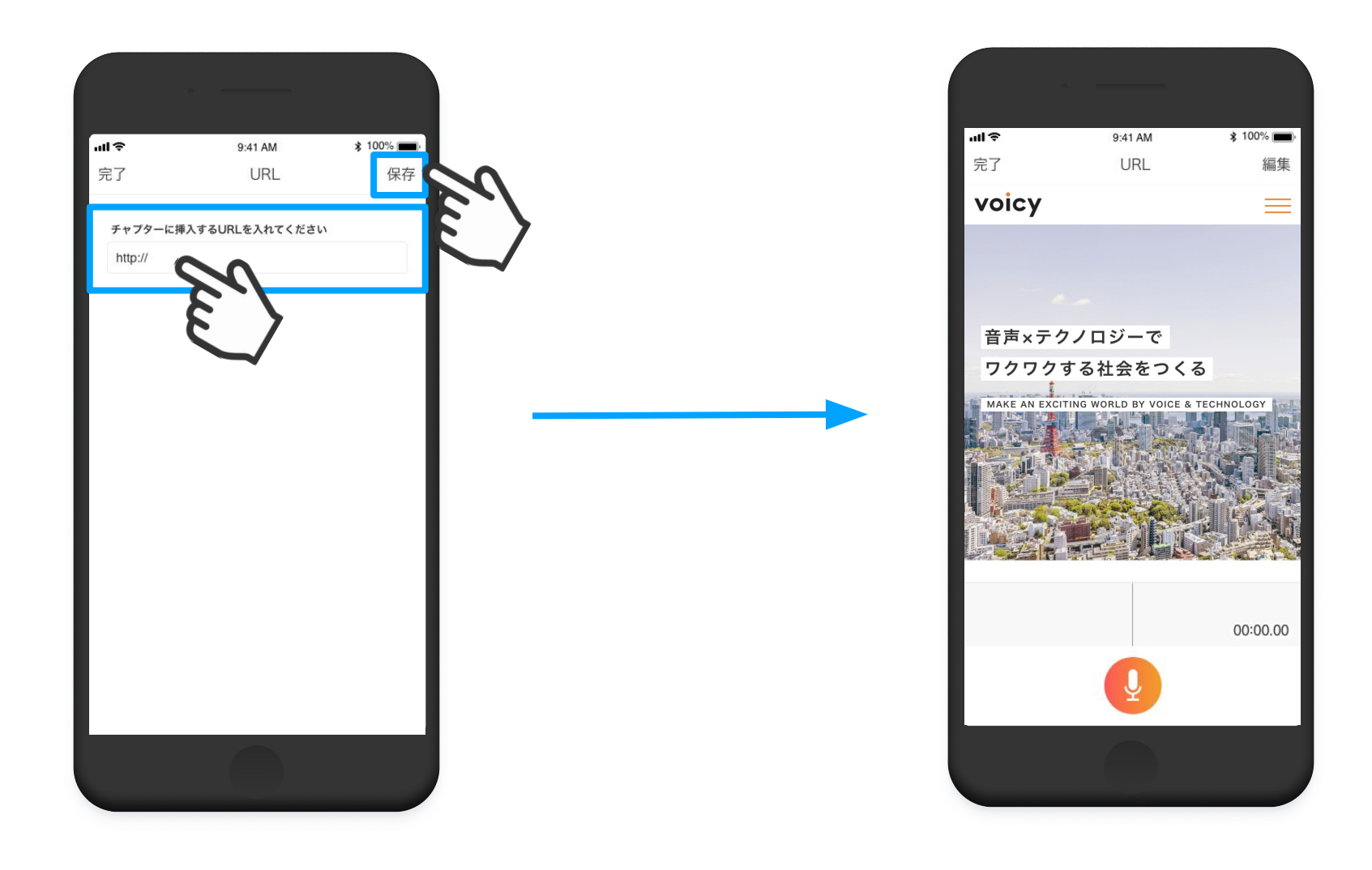

URLを入力し、右上の保存アイコンを押します。

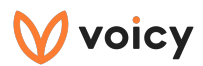

### URLを追加する③

URLの追加が完了すると、 Webページをみながら収録をすることができます。

(外部記事の引用についての 注意事項は<u>P43</u>を参照してく ださい。)

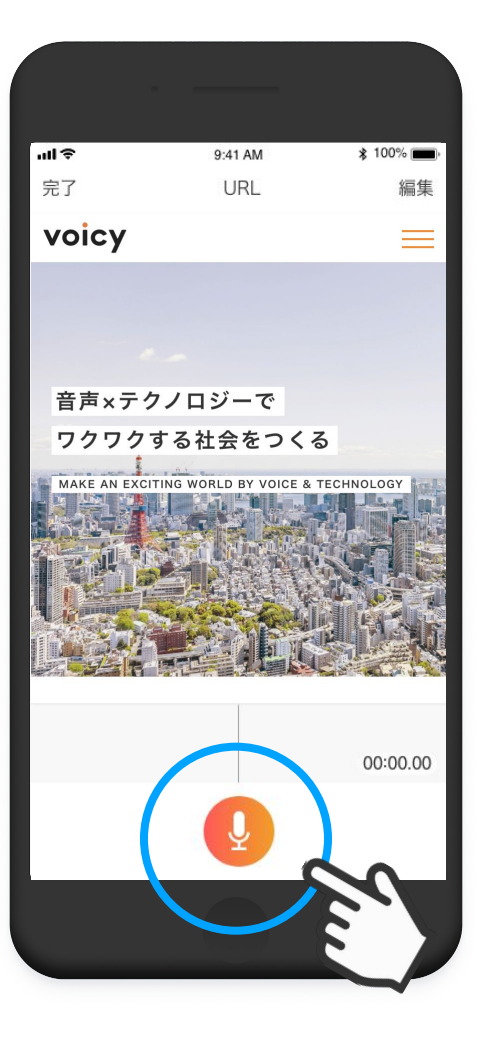

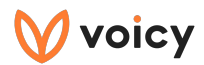

### 画像を追加する①

チャプターに画像を表示させることができます。

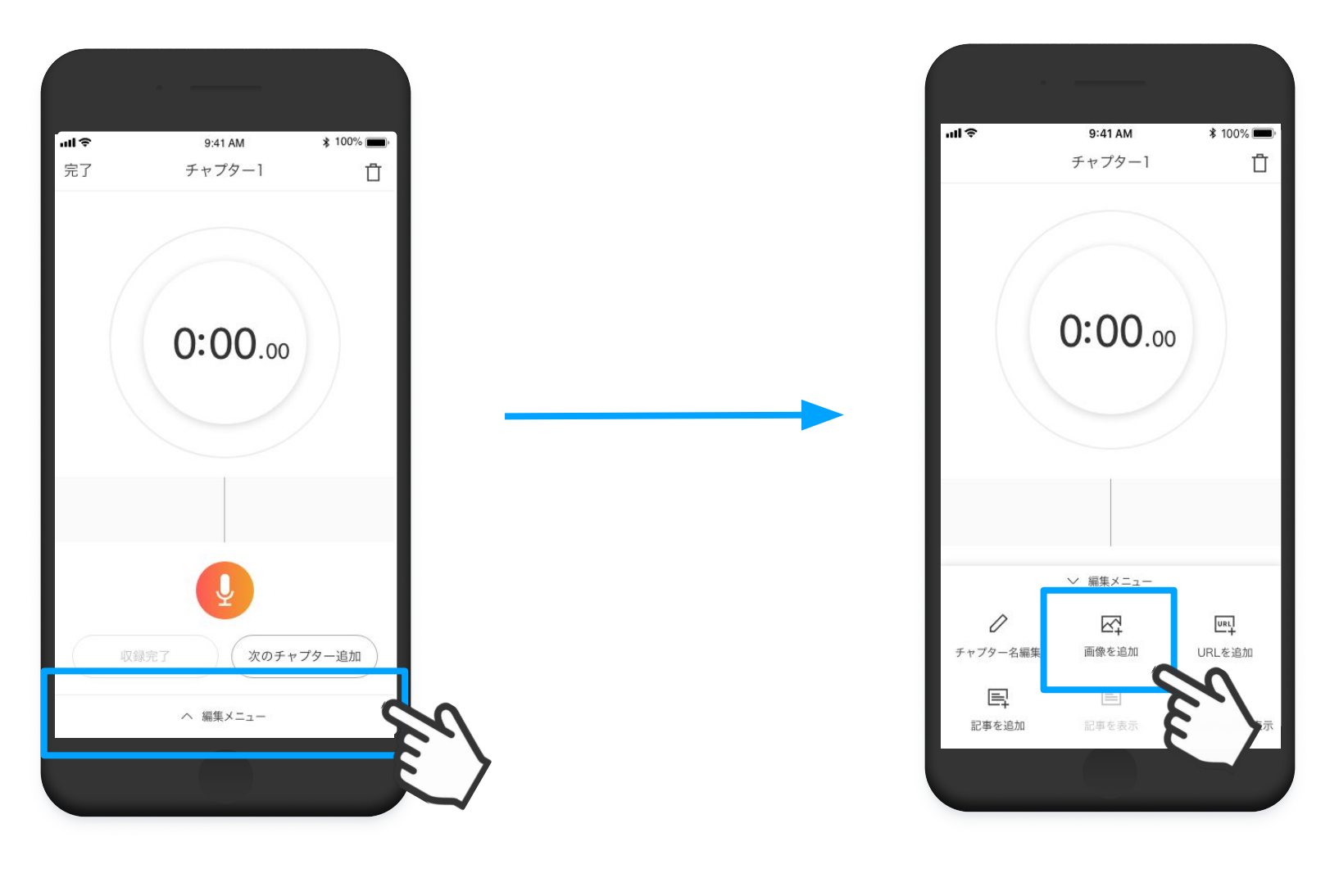

[編集メニュー]ボタンを押し、 編集を開始します。 [画像を追加]ボタンを押します。

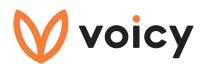

### 画像を追加する②

どちらかを選んで写真を追加します。

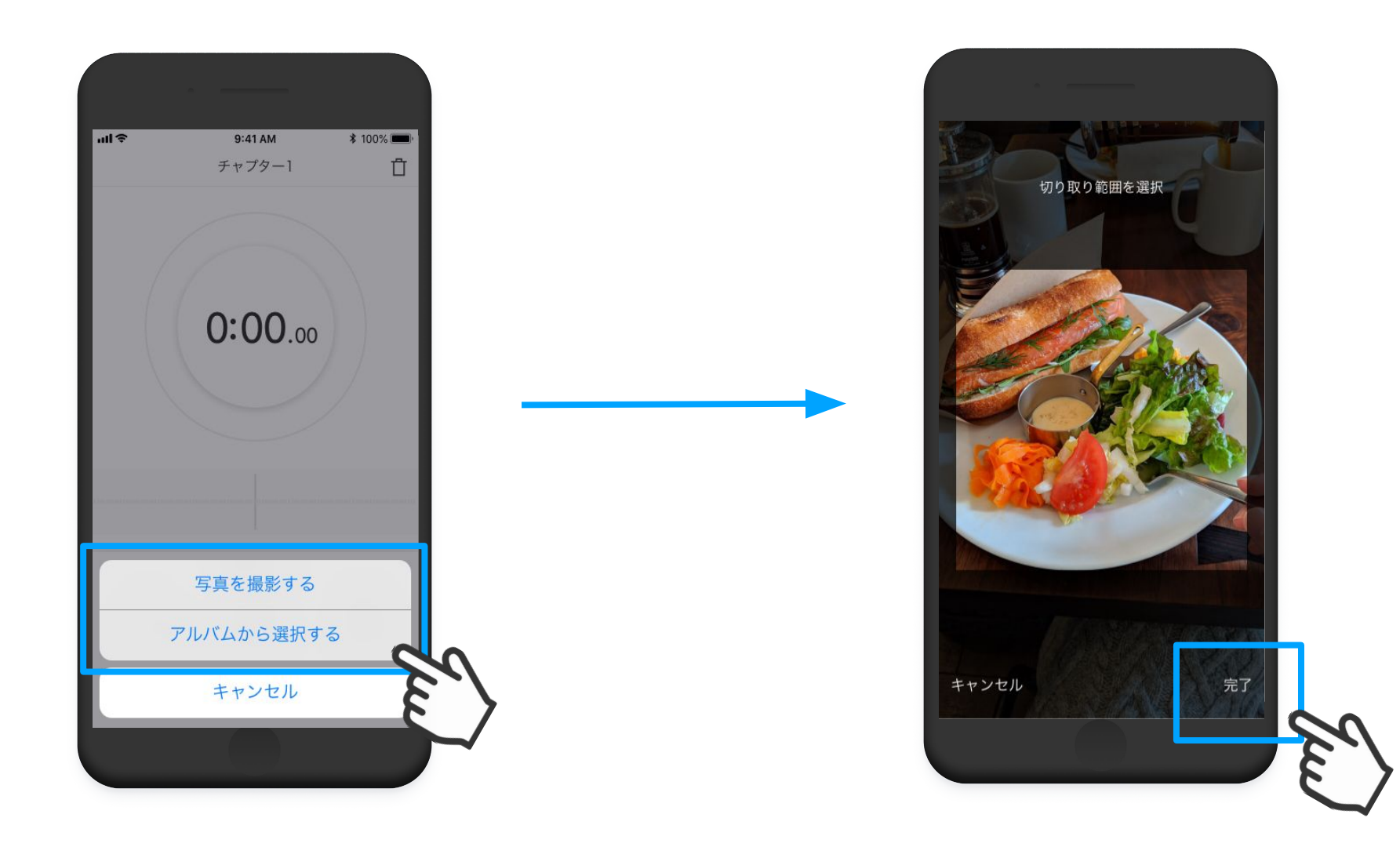

切り取り範囲を選択して、 [完了]ボタンを押します。

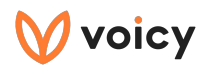

#### 画像を追加する③

画像の追加が完了すると、 画像をみながら収録をすることができます。

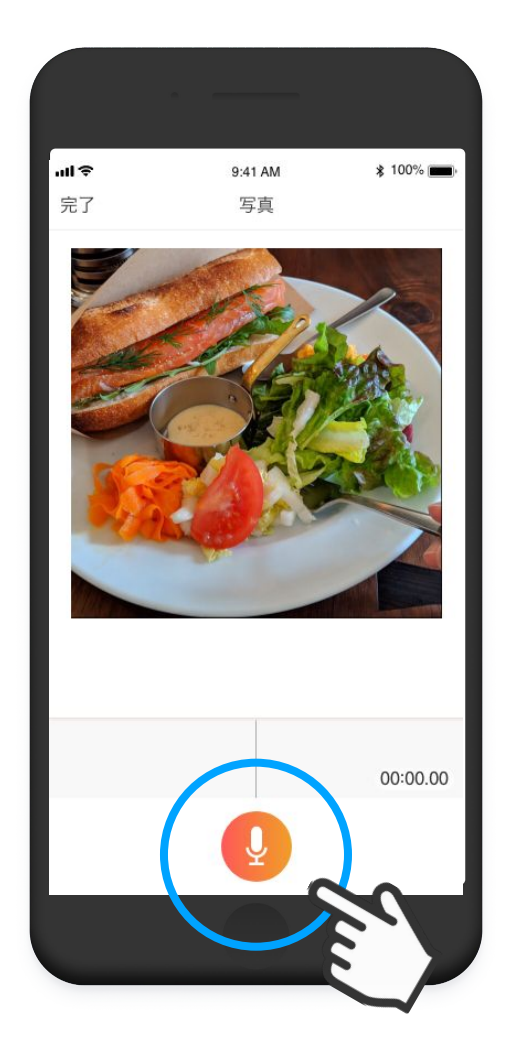

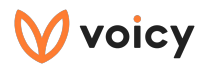

### コメントを表示し、見ながら収録する①

リスナーからのコメントを表示しながら収録できます。

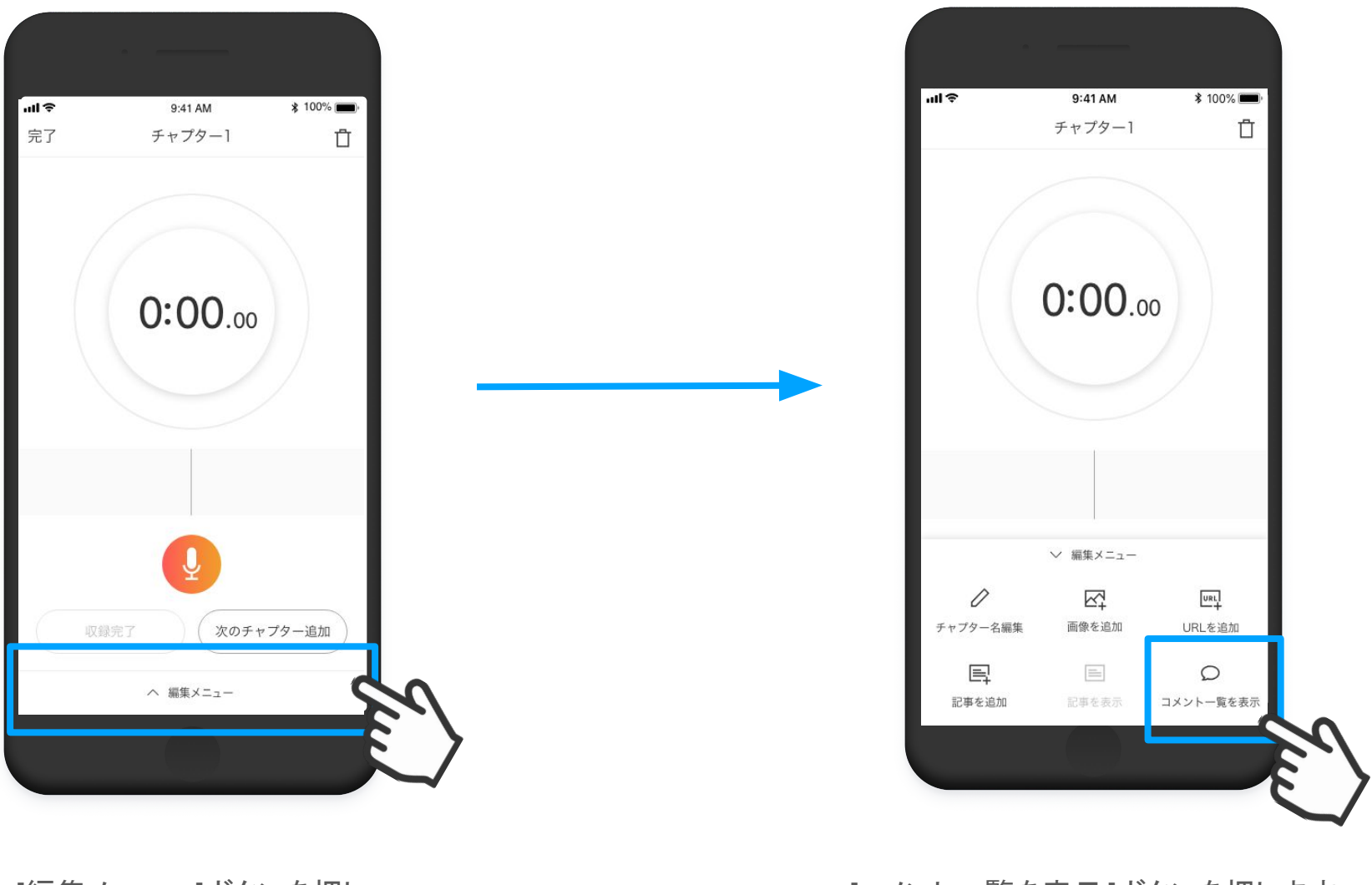

[編集メニュー]ボタンを押し、 編集を開始します。

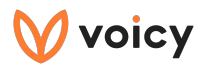

## コメントを表示し、見ながら収録する②

コメントをみながら収録をすることができます。

コメントに対して文字で返信し たい場合は<u>P44</u>をご覧くださ い

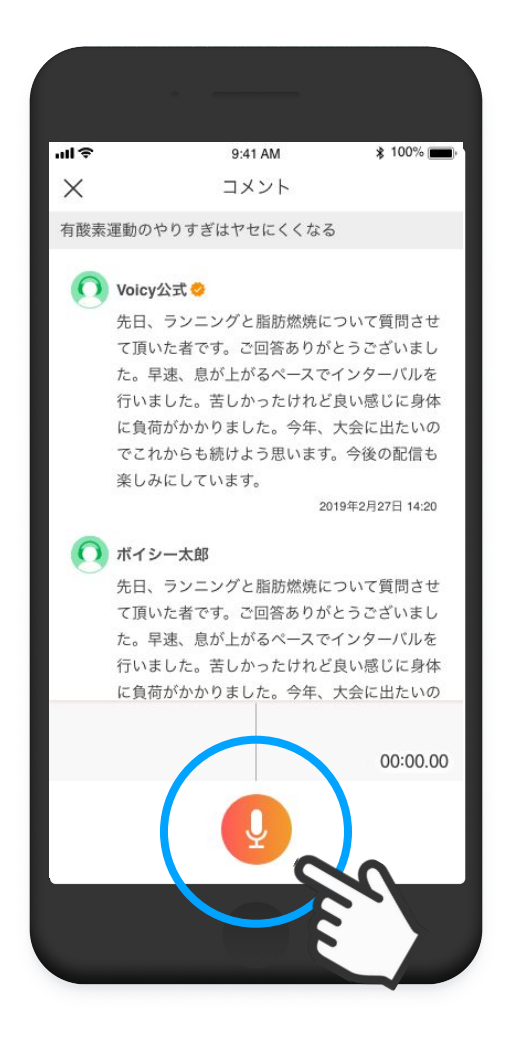

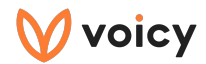

#### 音声の削除・チャプターの削除

チャプターに収録した音声の削除とチャプターの削除は、 ゴミ箱アイコンから削除することができます。

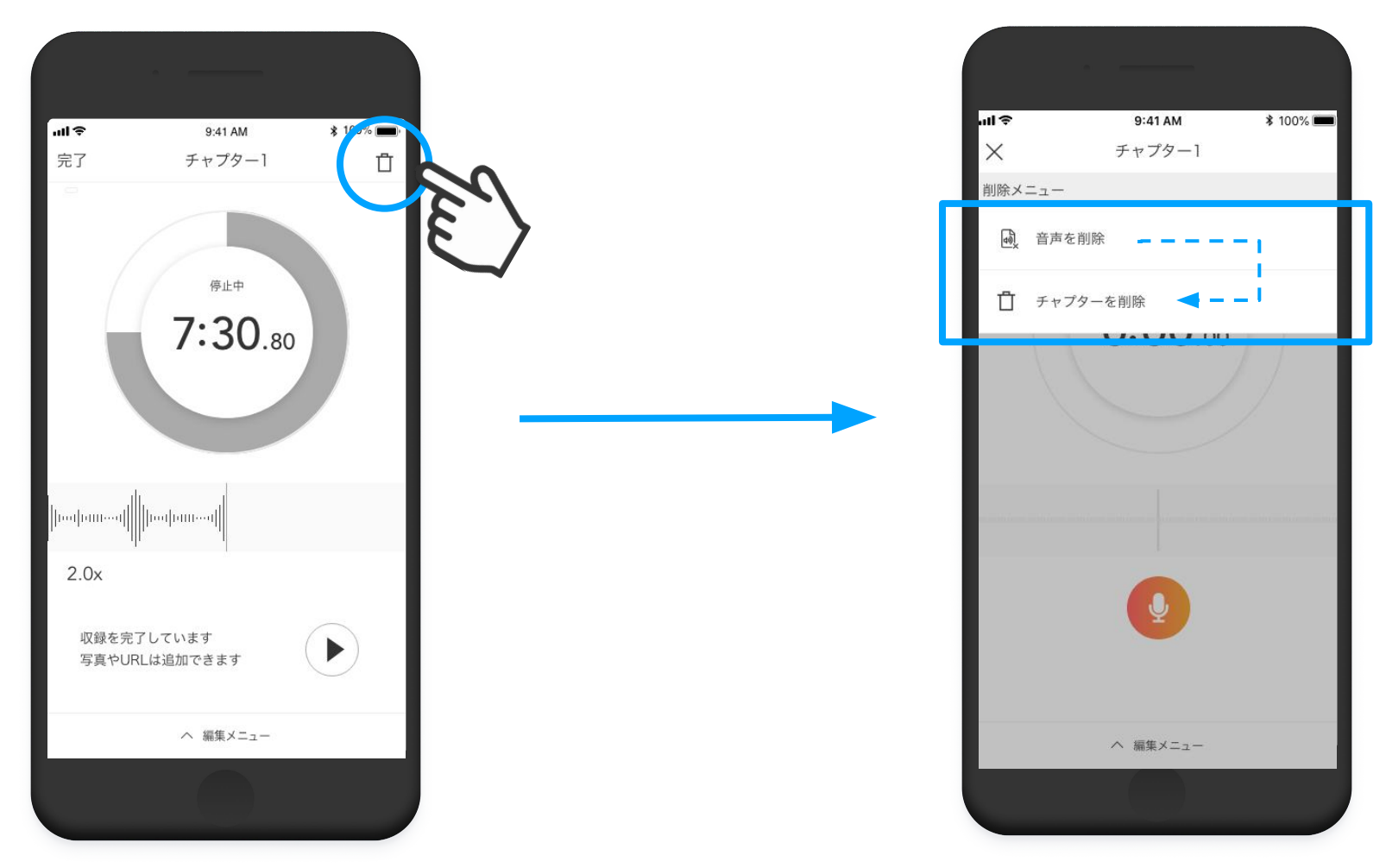

音声を削除したいチャプターの画面を開き、 ゴミ箱ボタンをタップします。 チャプターは音声を削除してからでないと 削除することができません。

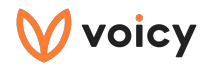

#### 放送の削除

放送を削除するには、まずチャプターの音声を全て削除する必要があります。 (P32 音声の削除・チャプターの削除を参照してください)

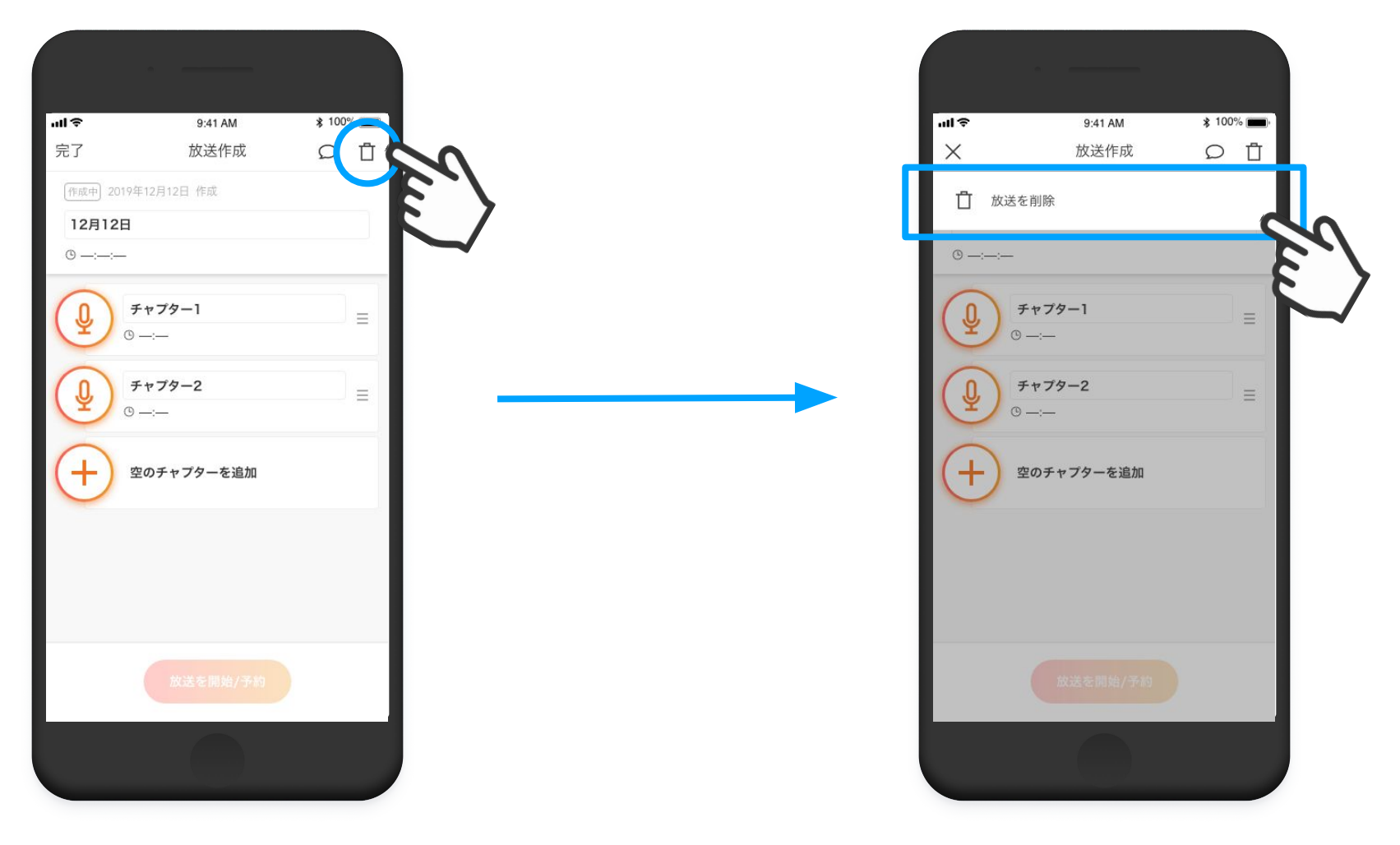

チャプターの音声を全て削除したら、 ゴミ箱アイコンを押してメニューを開きます。 [放送を削除]を選びます。

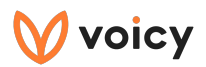

## アカウント切り替え

アカウントを複数お持ちの方は、 アカウントの切り替えが発生します。

|                                   | ■<br>■<br>■<br>■<br>■<br>■<br>■<br>■<br>■<br>■<br>■<br>■<br>■<br>■ |                               |
|-----------------------------------|--------------------------------------------------------------------|-------------------------------|
|                                   | チャンネル・プロフィール設定                                                     |                               |
| 一番石にある少してさめのものか<br>現在のチャンネルのアイコンを |                                                                    | ここのアイコンを押すことで、<br>アカウントを切り替える |
| 表しています。                           | Q コメント承認設定 D2550<br>T+05                                           | ことができます。                      |
|                                   | ✓ Voicyからのお知らせ 22 だっ1                                              |                               |
|                                   | □ 活動の通知設定<br><b>T+0:</b><br>だっ」                                    |                               |
|                                   | 1 利用規約                                                             |                               |
|                                   | プライバシーポリシー <b>T+0:</b> だっ1                                         |                               |
|                                   | (i) バージョン情報     1.0.2                                              |                               |
|                                   | [→ ログアウト T+05<br>だっか                                               |                               |
|                                   |                                                                    |                               |

どのアカウントで放送するのかをきちんと 確認してから放送しましょう!

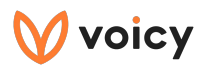

# 収録以外の機能について

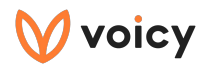

#### お知らせ

#### 「お知らせ」タブでは、Voicyからのお知らせだけでなく、 様々なお知らせが表示されます。

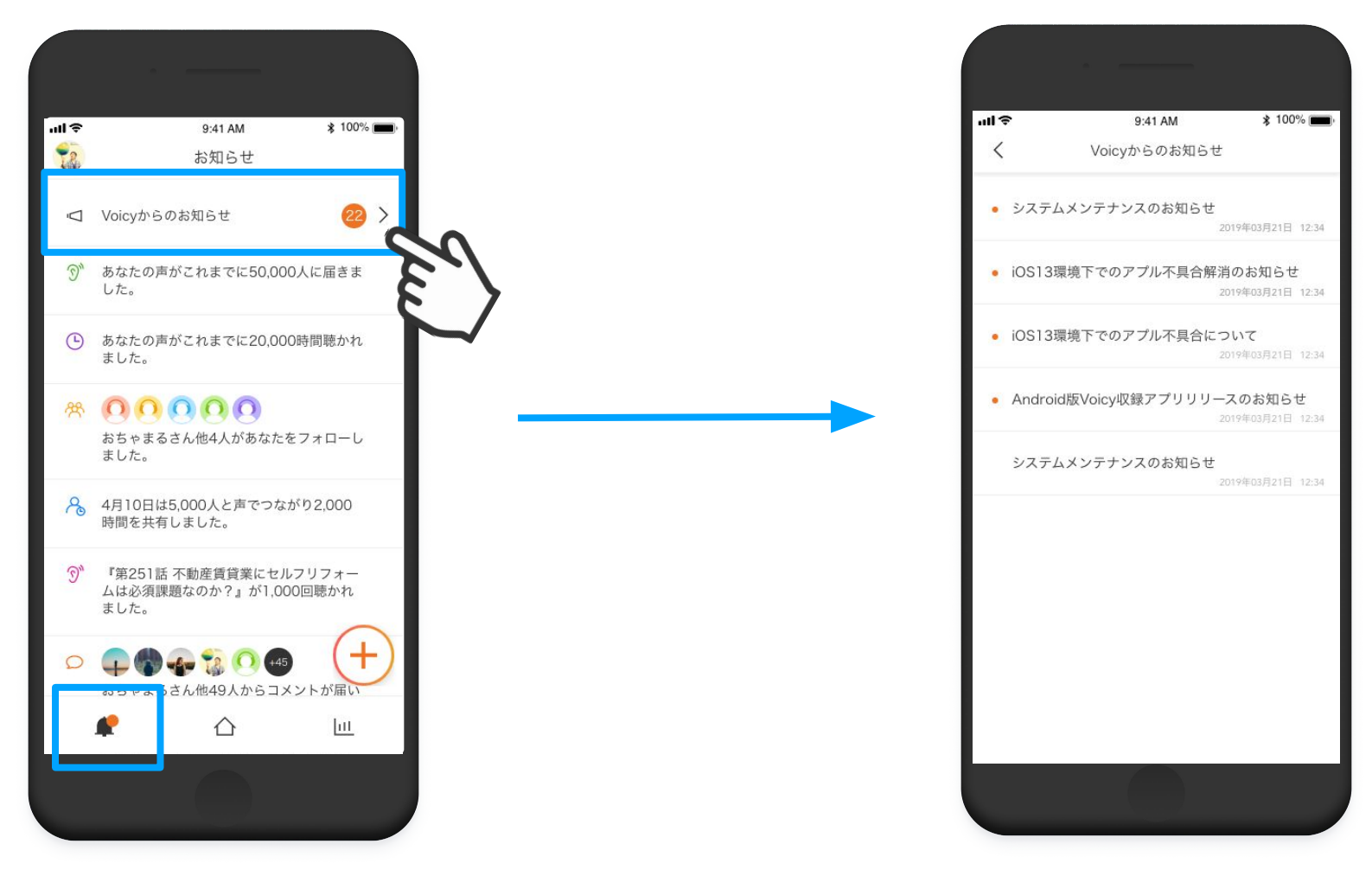

メニュータブのお知らせアイコンを押します。 Voicyからのお知らせはまとめて表示されます。

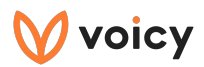

#### 活動の通知

あなたの活動やリスナーさんからの反応がタイムラインで見ることができます。

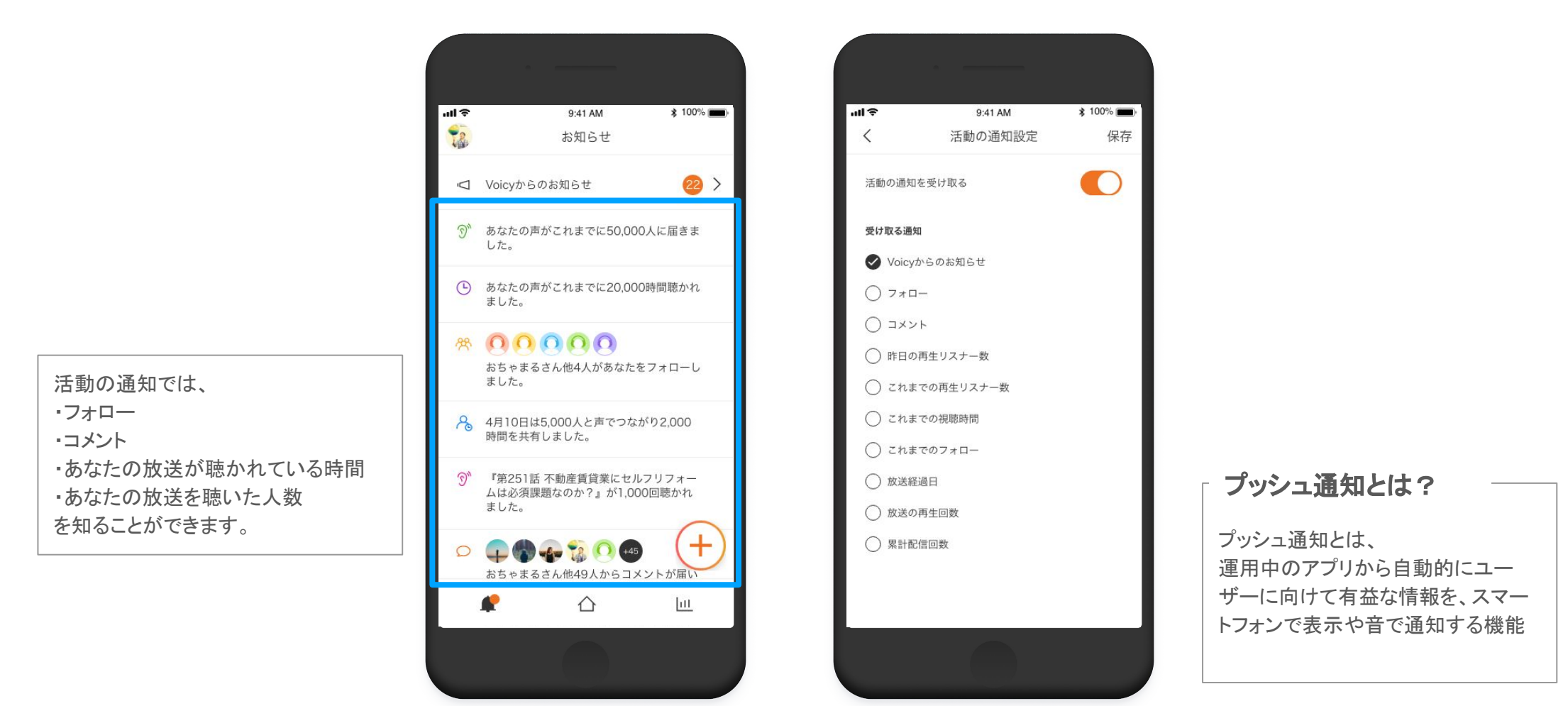

ここには活動の通知設定が表示されます。

カスタマイズして、必要な通知だけを 受け取ることができます。

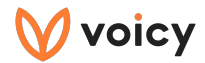

ダッシュボード

再生回数や再生時間など、詳しいデータをアプリ内で確認できます!

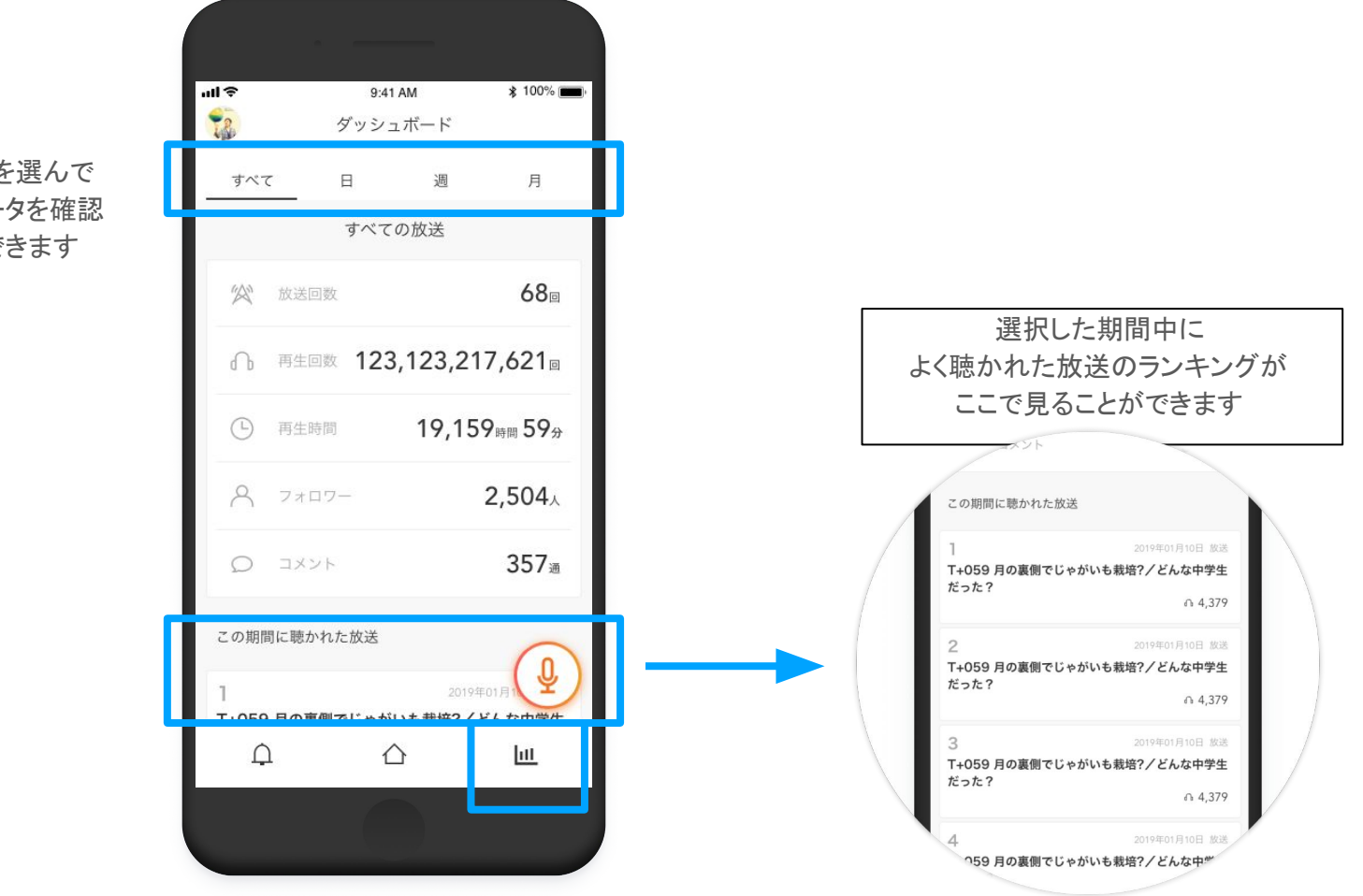

ここから期間を選んで より詳しいデータを確認 することができます

よく聴かれている放送や期間を選んで詳しいデータを確認することができます。

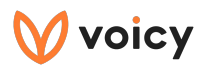

# よくある質問

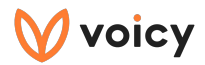

# Q. ログイン方法がわかりません

トップ画面から[ログイン]ボタンを押します。

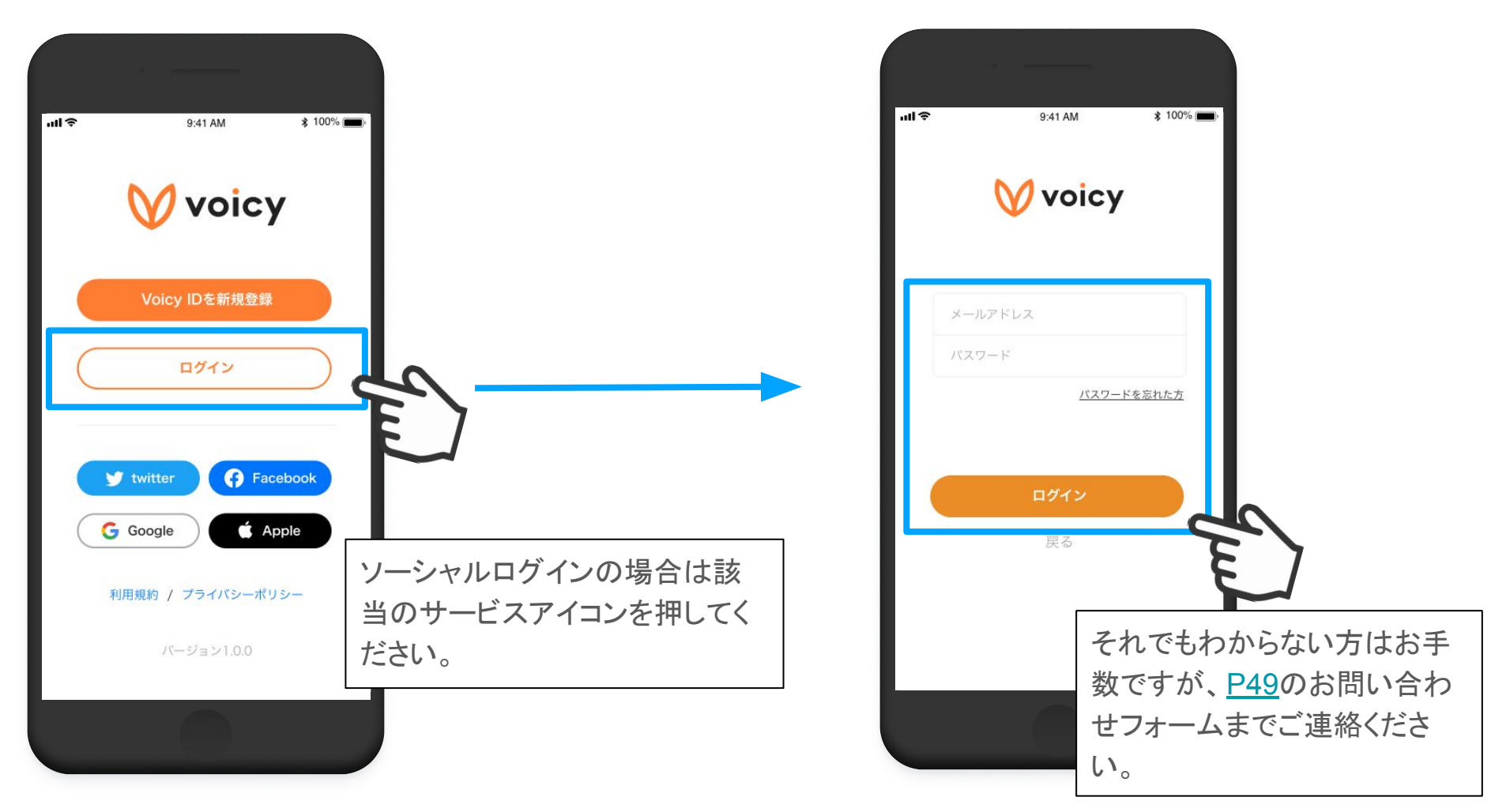

アカウント作成時に入力したメールアドレスと パスワードを入力して[ログイン]ボタンを押します。 (再生アプリのログインアカウントと共通になります)

40

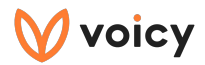

### Q. メニューはどこから開けますか?

画面左上のチャンネルアイコンを押してください。

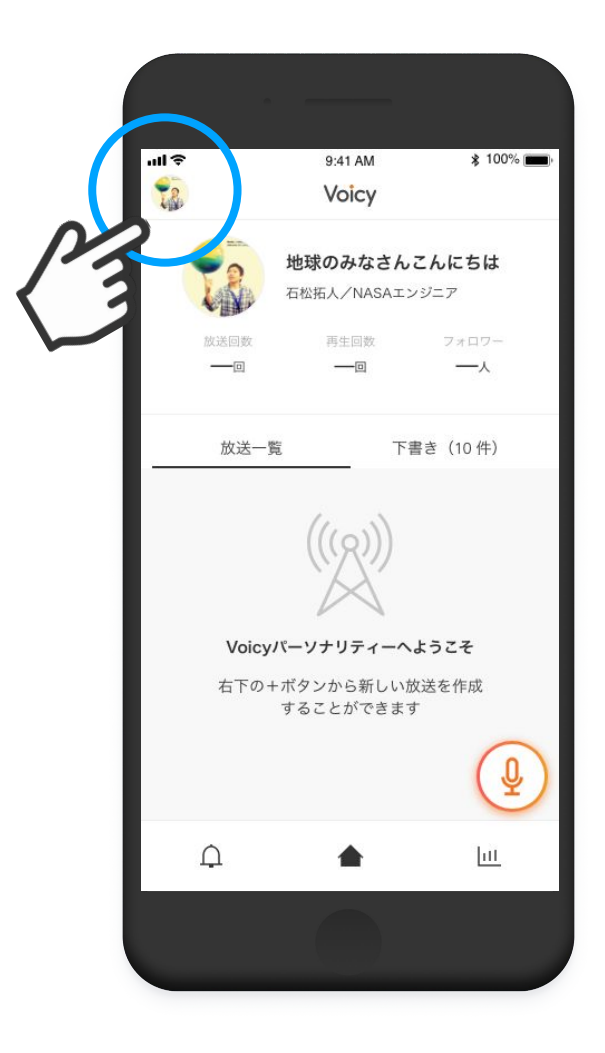

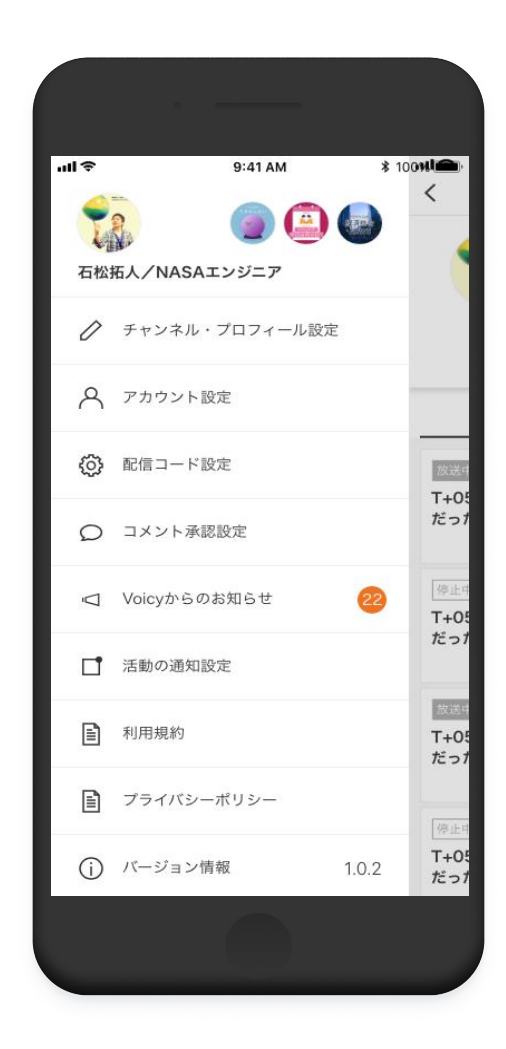

アカウント設定などがメニューから確認できます。

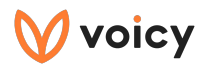

## Q. チャプターのマークの意味を教えてください

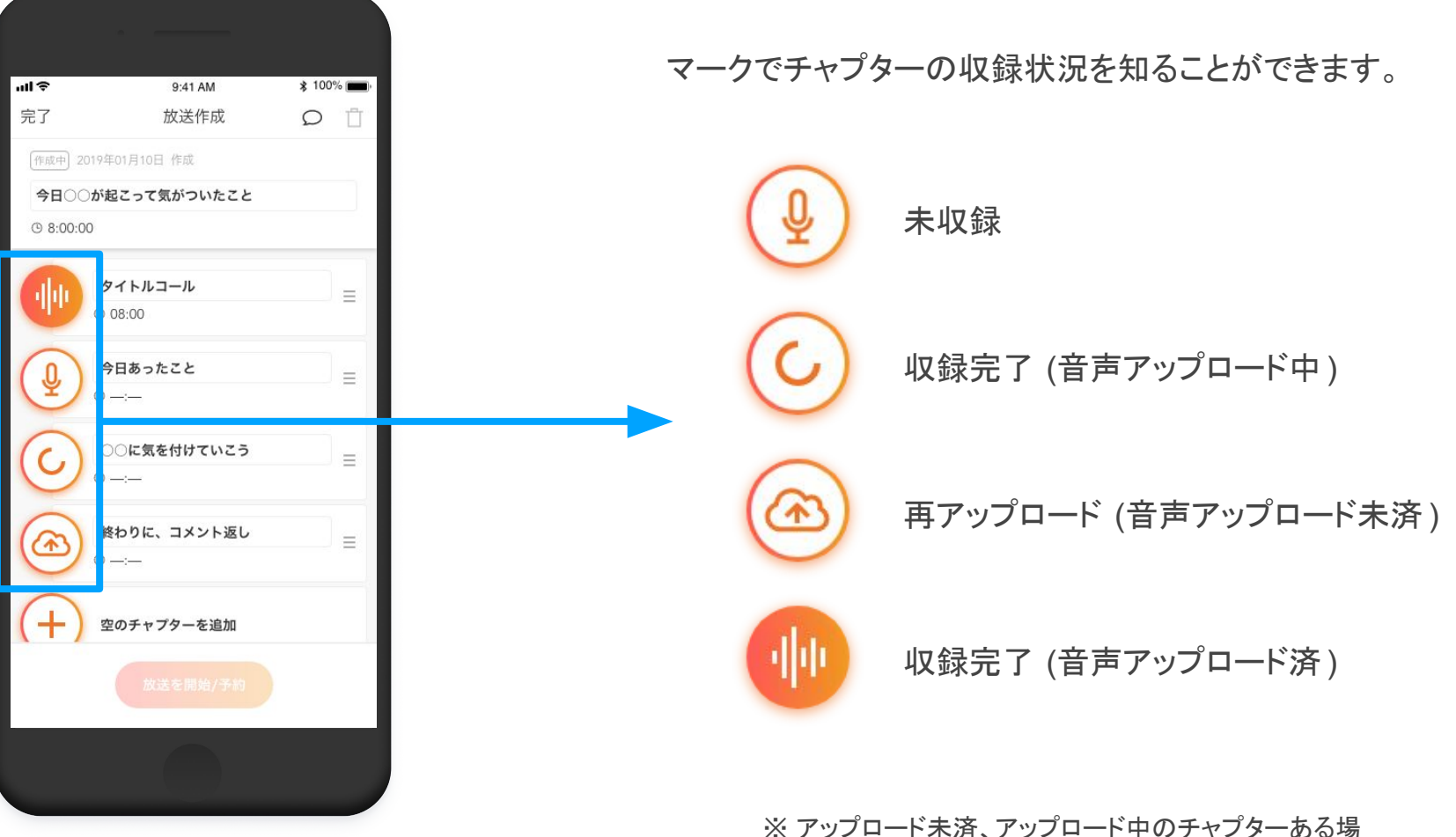

※ アップロード未済、アップロード中のチャプターある場合は放送を開始することができません

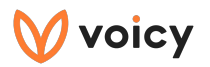

#### Q. 記事の引用と読み上げについて教えてください

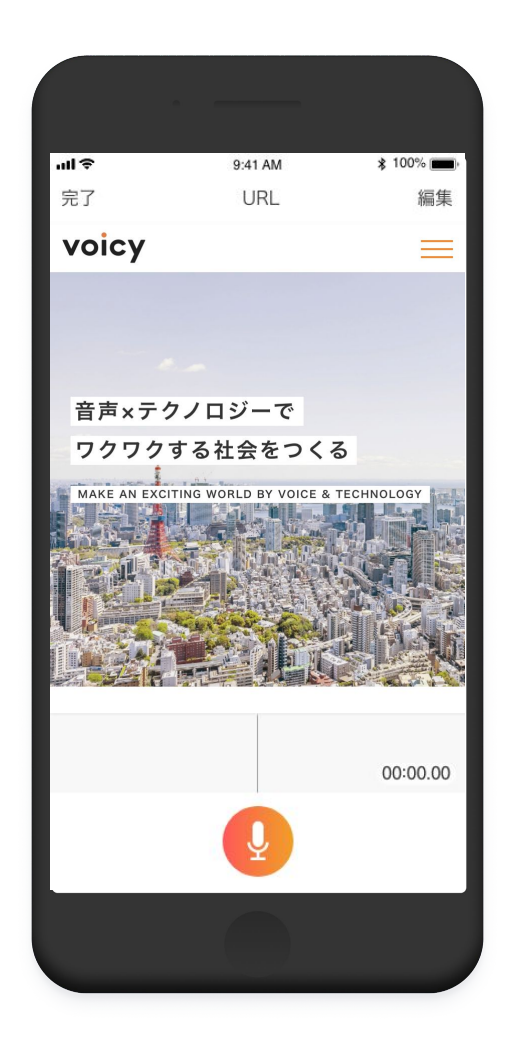

記事の内容などを引用する引用は、放送内で引用元を明確に述べてください。

[編集メニュー]の[記事の選択]から選択した記事は読み上げて放送 することが可能です。

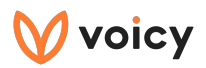

## Q. コメントに文字で返信をしたいです

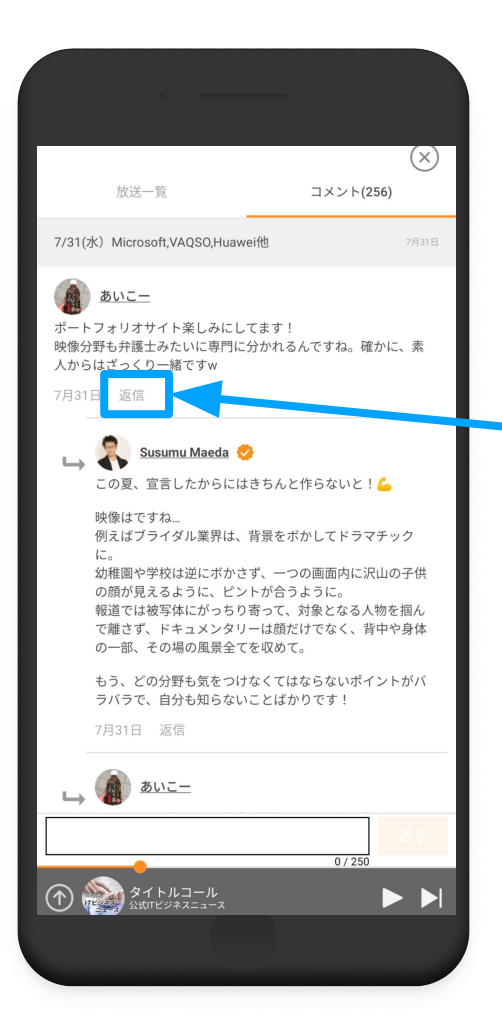

コメントに文字で返信をする際には **再生アプリ**から操作を行う必要があります。

再生アプリにログインします。
 (再生アプリには、収録アプリと同じログイン方法でログインします)

2. 返信したいコメントの[返信]を押してください。

3. メッセージを打ち込んだあと、[送信]を押してください。

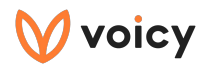

## Q. 放送中または放送予約中の放送回を編集したいです

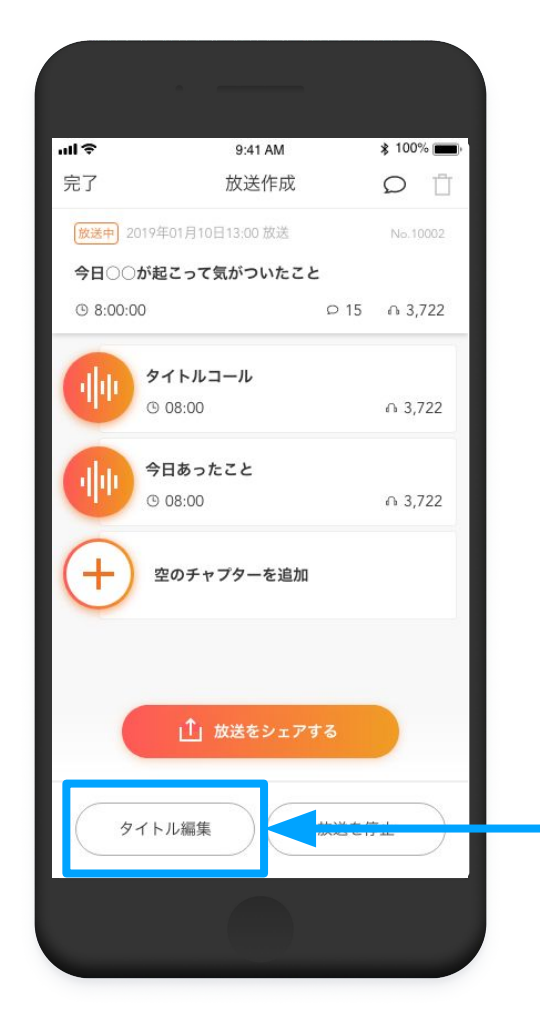

放送を停止することなく、以下の編集が可能です。 修正内容はすぐに放送中の放送に反映されます。

- 放送名の変更
- チャプター名の変更
- チャプターの並び替え
- 既存チャプーの削除
- 新規チャプターの追加/録音
- チャプター画像の追加/変更/削除
- チャプターURLの追加/変更/削除

以下を変更する場合には、「タイトル編集」ボタンをタップします。

- 放送名の変更
- チャプター名の変更
- チャプターの並び替え

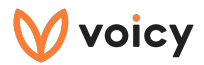

#### Q. 放送中の放送を削除したいです

放送中の放送を削除したい場合は、まず放送の停止をする必要があります。 (P19の放送を停止するを参照してください)

> 次に全てのチャプターの音声を削除します。 (P32の音声の削除・チャプターの削除を参照してください)

> 全てのチャプターの音声を削除したら、放送を削除します。 (P33の放送を削除するを参照してください)

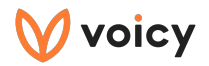

#### Q. スポンサー記事の選び方がわかりません

[記事を追加]を押します。

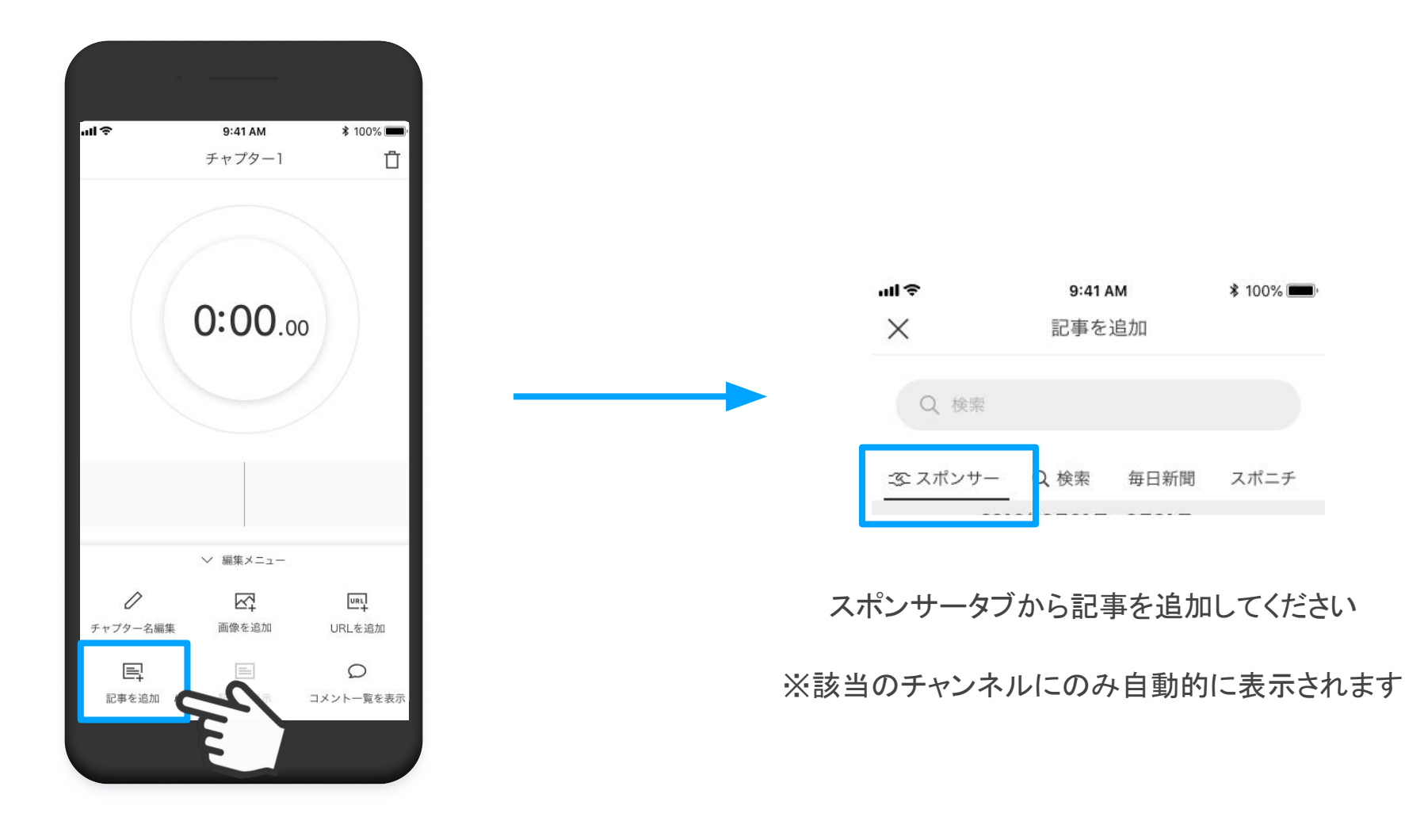

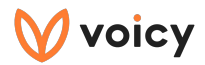

# Q. 放送をSNSでシェアしたいです

放送一覧画面から「放送をシェアする」ボタンを押します。

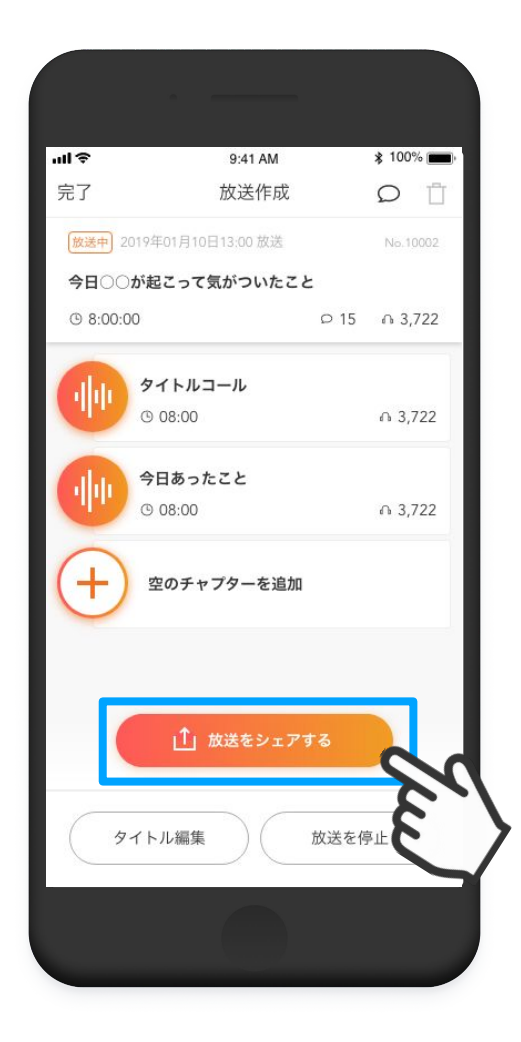

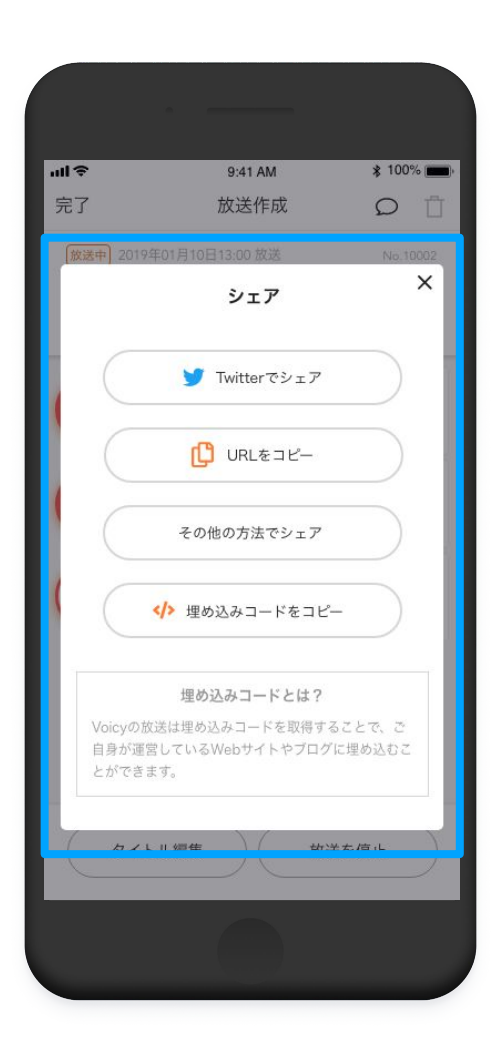

シェアしたいSNSを選択してください。 「埋め込みコードをコピー」ボタンを押すと、 iframeの埋め込みコードをコピーすることができます。

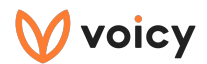

#### アプリに関するお問い合わせ

お困りのことがありましたら、以下のフォームからお問い合わせください。

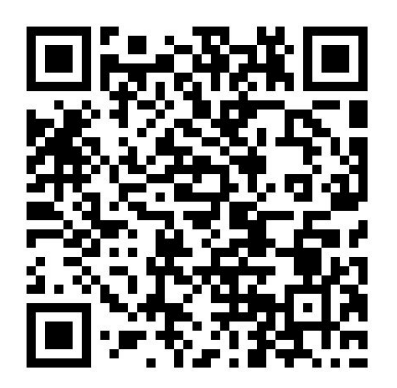

#### https://form.run/@personality-recorder